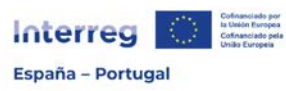

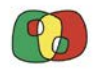

Programa de Cooperação Interreg VI A Espanha – Portugal (POCTEP) 2021 - 2027

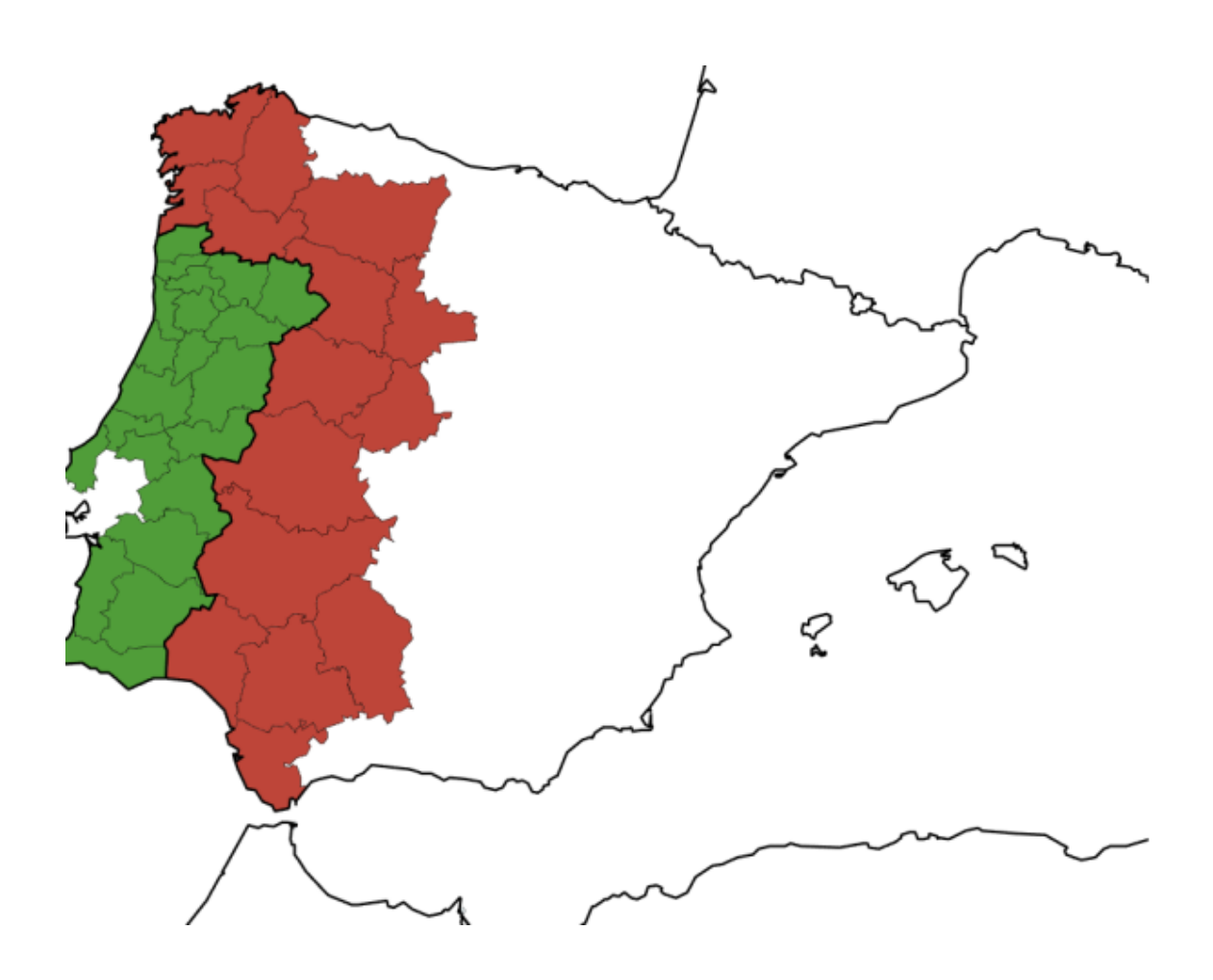

# Guia para a utilização do sistema de informação Interreg (ambiente CoFFEE)

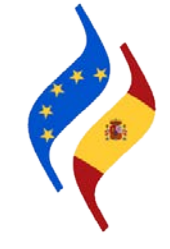

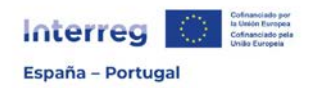

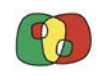

### Índice

| Ficha 1: Introdução            | 3  |
|--------------------------------|----|
| Ficha 2: Acesso a operações    | 5  |
| Ficha 3: Operações             | 8  |
| Ficha 4: Circuito financeiro   |    |
| Ficha 5: Gravação de despesa   | 14 |
| Ficha 6: Validação de Despesas |    |

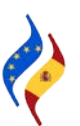

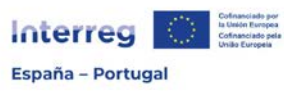

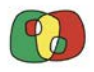

Programa de Cooperação Interreg VI A Espanha – Portugal (POCTEP) 2021 - 2027

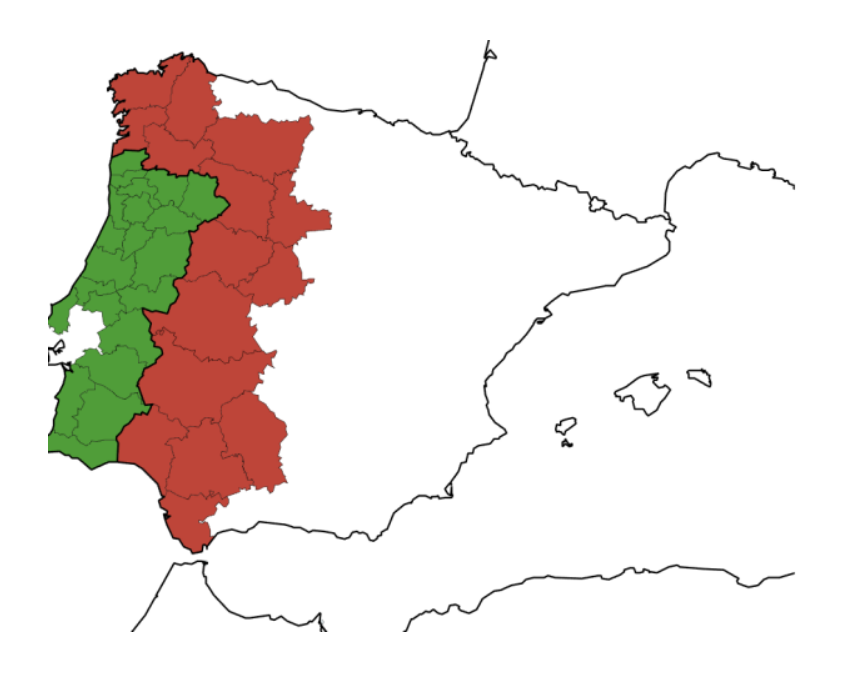

# Sistema de informaão Interreg (ambiente CoFFEE)

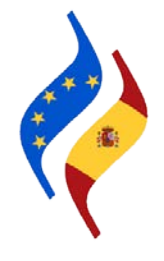

# Ficha 1: Introdução

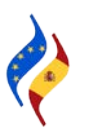

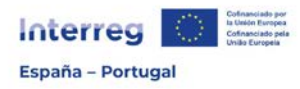

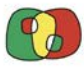

### Apresentação e estrutura

O **objetivo** deste Guia do sistema de informação Interreg (ambiente CoFFEE), de agora em diante CoFFEE, é facilitar a utilização da aplicação informática onde se fará a gestão de todas as informações relativas ao Programa Interreg VI A Espanha- Portugal, e está dirigido, tanto a beneficiários e auditores, como a estruturas de gestão.

Do ponto de vista do **beneficiário**, a aplicação recolherá todas as fases da gestão da operação aprovada, tanto do ponto de vista da sua execução física como financeira.

Do ponto de vista das **estruturas de gestão**, a aplicação recolhe os dados das diferentes versões do Programa, as suas convocatórias, a avaliação das candidaturas apresentadas, os dados das operações aprovadas, a sua gestão financeira, certificação e controlos.

O Guia, de caráter prático, está organizado em **Fichas**, tendo por objetivo fazer com que seja mais fácil a sua atualização à medida que se vão incluindo novas funcionalidades na aplicação, e foi estruturado seguindo uma sequência estratégica e temporal.

- F1: Introdução
- F2: Acessos a operações
- F3: Operações
- F4: Circuito financeiro
- F5: Gravação da despesa por parte do beneficiário
- F6: Validação de Despesas
- F7: Fase auditor
- F8: Fase validado
- F9: Fase Certificação de Operação

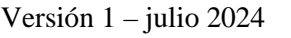

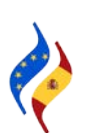

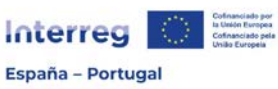

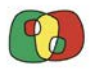

Programa de Cooperação Interreg VI A Espanha – Portugal (POCTEP) 2021 - 2027

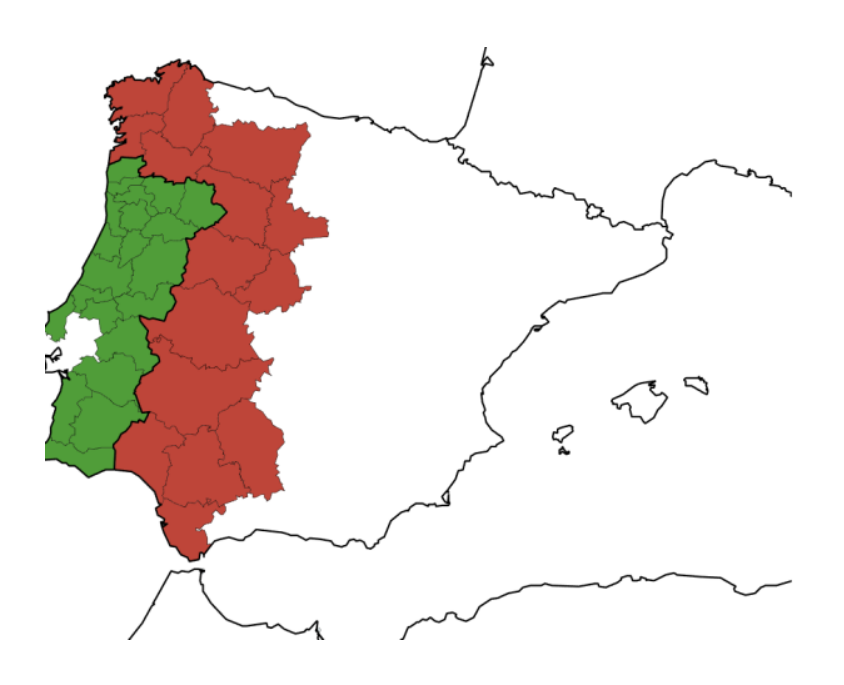

# Sistema de informação Interreg (ambiente CoFFEE)

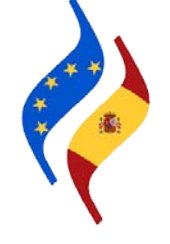

# Ficha 2: Acesso a operações

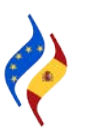

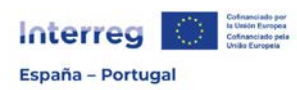

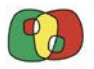

Contar com acesso ao módulo de operações é condição obrigatória para a execução de todas as tarefas associadas à gestão da operação aprovada. Neste sentido, todos os utilizadores que vão desempenhar algum tipo de função de gestão também terão acesso ao módulo de operações. Os acessos que determinados utilizadores tenham por terem trabalhado na apresentação de candidaturas não são válidos para a gestão da operação, dado que se trata de diferentes módulos na aplicação Interreg (ambiente CoFFEE).

Nesta secção indicar-se-ão, de um modo sucinto, prático e visual, os passos a desenvolver para que os utilizadores possam solicitar o acesso às suas operações aprovadas.

#### Acesso ao módulo de operações em CoFFEE

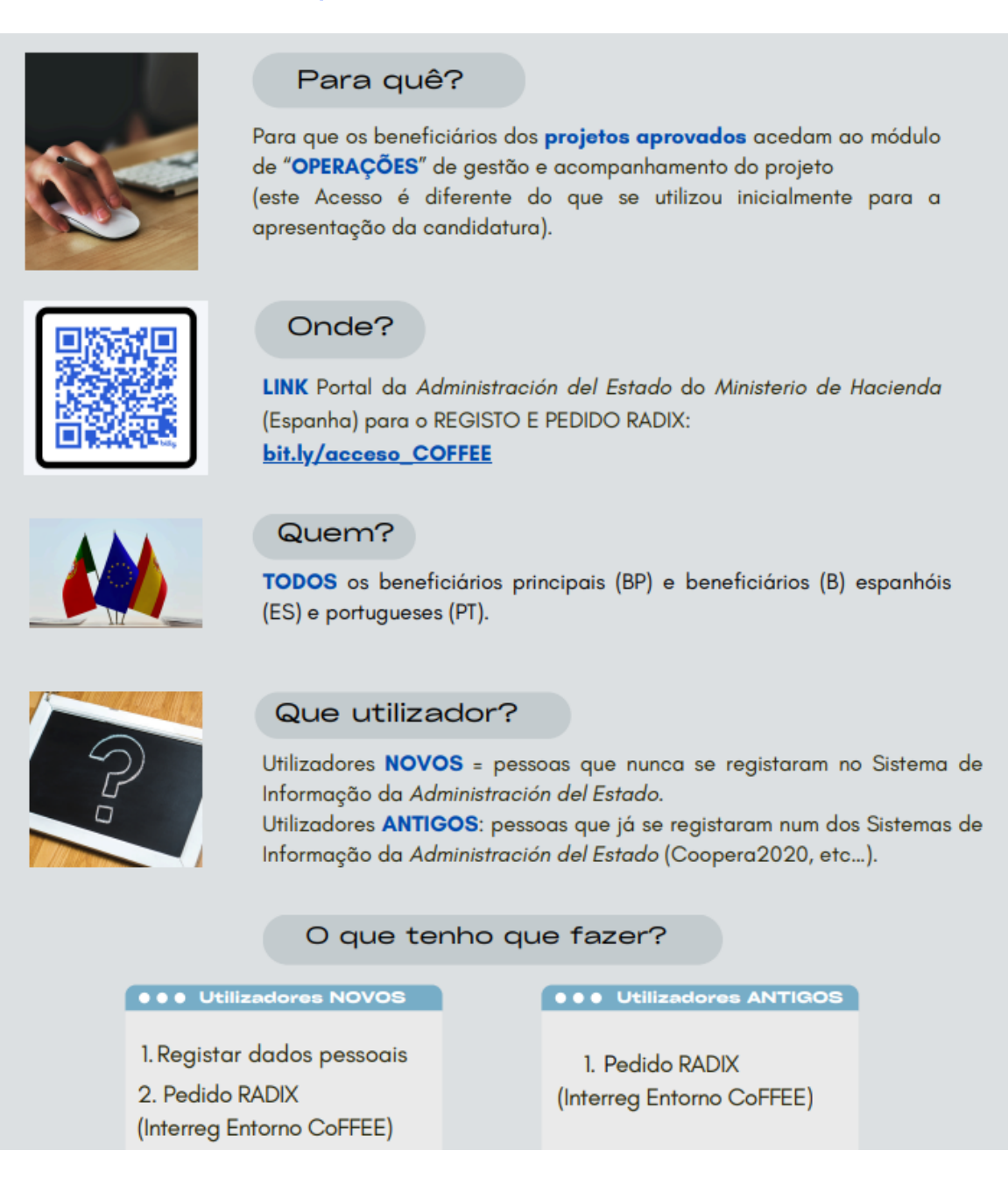

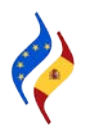

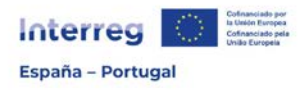

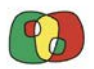

### Preenchimento e envio da Ficha de utilizadores signatários

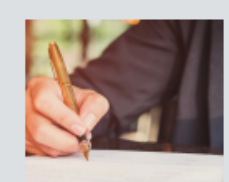

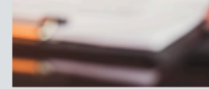

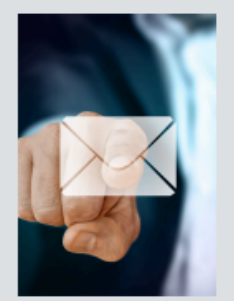

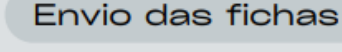

- Secretariado Conjunto POCTEP (SC) envia os modelos de "ficha utilizadores signatários" e "Guia de Acesso" aos Beneficiários Principais (BP).
- 2. BP reencaminha as fichas e o guia aos seus beneficiários (B).

O que são "Utilizadores Signatários"?

restantes utilizadores (perfis "atualizaçõ" e "consulta").

São utilizadores com um "perfil de assinatura", que têm a **máxima** capacidade de gestão. Poderão assinar relatórios de atividades, solicitar alterações de informação, submeter pedidos de pagamento e autorizar os

- 3. Tanto BP como B preenchem 1 ficha por entidade e projeto.
- 4. Cada B envia a sua ficha preenchida e assinada para o seu BP.
- 5. BP reúne e envia todas as fichas para o SC (coffee@poctep.eu)

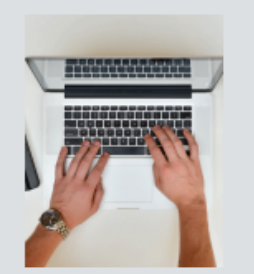

#### Como preencher os formulários?

- 1. Ler instruções indicadas na própria ficha.
- 2. Preencher corretamente todos os campos.
- 3. Incluir n° de identificação completo (CC, DNI, NIE). Exemplo Portugal: CC 12345678 9 ABC / Exemplo Espanha: DNI 12345678
- 4.-Não acrescente filas! Máximo dois utilizadores signatários por entidade.
- 5.-O representante legal (RL) que assina a ficha em nome da entidade pode, ou não, ser um dos 2 utilizadores signatários autorizados na ficha.

### Assinatura das fichas

A pessoa que assina deve ser a mesma que o representante legal (RL) indicado no formulário de candidatura. Se não **corresponder**, têm 2 opções:

- RL mudou: enviar o formulário de alteração de dados administrativos (<u>na</u> <u>web poctep.eu</u>) para o SC juntamente com a nomeação/cargo.
- RL permanece o mesmo, mas a ficha foi assinada por outra pessoa autorizada: enviar para o SC um documento com a capacidade de assinatura dessa pessoa para comprometer a entidade.

O RL indicado na ficha deve sempre corresponder com a pessoa que assina.

Em caso de dúvida ou problema no pedido de acesso, no preenchimento das fichas dos utilizadores signatários ou em qualquer ponto do processo de pedido de acesso, o Secretariado Conjunto (SC) está à sua disposição para o(a) ajudar em tudo aquilo que necessitar.

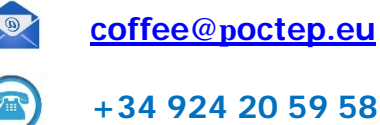

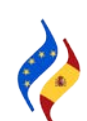

Página 7 de 40

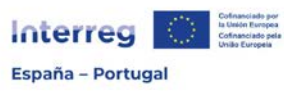

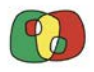

Programa de Cooperação Interreg VI A Espanha – Portugal (POCTEP) 2021 - 2027

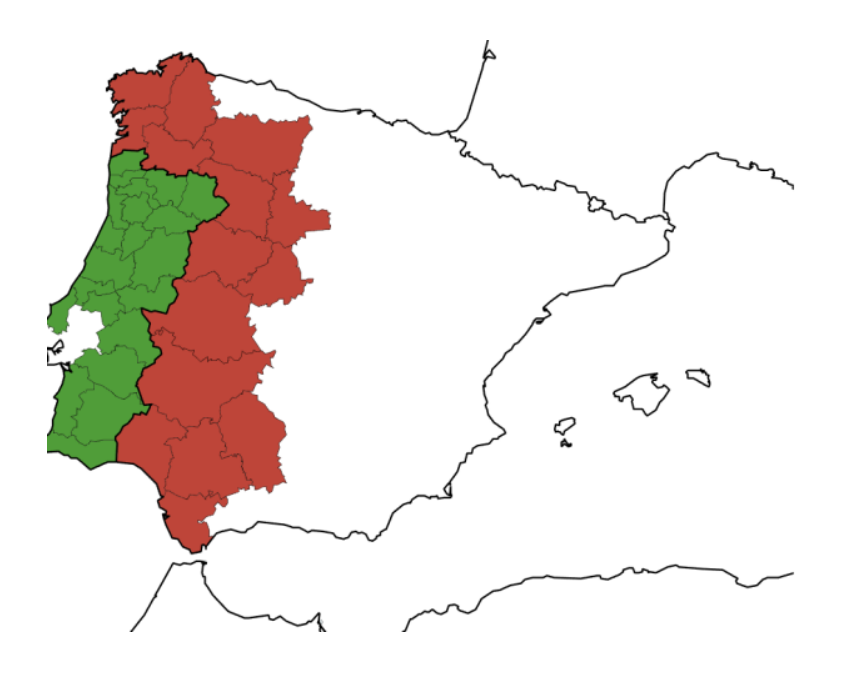

Sistema de informação Interreg (ambiente CoFFEE)

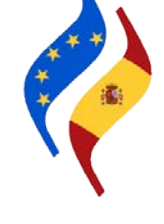

# Ficha 3: Operações

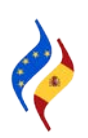

Página 8 de 40

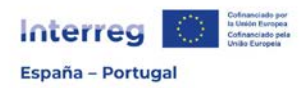

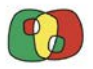

Depois de se contar com um nome de utilizador, o acesso ao módulo de operações será efetuado a partir do caminho Beneficiários > Operações > Dados gerais da operação.

| Operaciones 🗸 |                 |
|---------------|-----------------|
| Datos general | es de operación |

Depois de selecionada a operação à qual se deseja aceder<sup>1</sup>, encontram-se todas as informações da operação distribuídas por várias secções que se encontram na parte esquerda do ecrã. Em cima, à direita, estará disponível um menu com opções, no qual é possível escolher de entre diferentes versões da operação.

| <ul> <li>Operación</li> </ul>                         |                              |
|-------------------------------------------------------|------------------------------|
| Prueba de firma                                       |                              |
| Ficha de usuarios                                     |                              |
| Ficha de auditores                                    |                              |
| Asignación AU y VA de UCs                             |                              |
| 🔁 1. Datos generales                                  |                              |
| 🔁 2. Resumen del proyecto                             |                              |
| <ul> <li>3. Partenariado</li> </ul>                   |                              |
| 訋 3.1. Listado de entidades beneficiarias             |                              |
| 訋 3.2. Estructura del partenariado                    |                              |
| <ul> <li>4. Descripción del proyecto</li> </ul>       |                              |
| 🐑 4.1. Localización del proyecto                      |                              |
| 🎦 4.2. Relevancia y coherencia del proyecto           | Version: 1 V                 |
| 🖺 4.3. Objetivos y logros del proyecto                | Estado : 6. Aprobada         |
| 🖺 4.4. Principios horizontales                        |                              |
| <ul> <li>D 5. Plan de trabajo del proyecto</li> </ul> | Fecha versionado: 19/10/2023 |
| 5.1. Listado de actividades                           |                              |
| 5.2 Detalle por actividad                             |                              |
| 🖺 5.3. Situación actual del proyecto                  |                              |
| 5.4. Calendario                                       |                              |
| 🐑 5.5. Infraestructuras u otras intervenciones        |                              |
| 🖺 5.6. Contribución a los objetivos medioambientales  | Versión: 1 🗸                 |
| <ul> <li>6. Indicadores</li> </ul>                    |                              |
| 酌 6.1. Indicadores de realización                     | Estado : 6. A                |
| 🖺 6.2 Indicadores de resultado                        | Fecha versionado: 19/00/2023 |
| <ul> <li>7. Presupuesto</li> </ul>                    |                              |
| 訋 7.1 Presupuesto detallado por beneficiario          |                              |
| 🎦 7.2 Presupuesto anualizado                          |                              |
| 7.3 Distribución geográfica del gasto                 |                              |
| 7.4 Fuentes de financiación                           |                              |
| 7.5 Validación presupuesto                            |                              |
| 7.6 Resumen gasto elegible por beneficiario           | Versión: 2 🗸                 |
| 7.7 Resumen gasto elegible por categoría              |                              |
| 9. Documentos                                         | Estado : 6. Aprobada         |
| 9.1 Formulario de la operación                        | Fecha versionado: 23/04/2024 |
| 9.2 Documentos                                        | . Conditional Long TEVET     |
| 9.3 Emails                                            |                              |
|                                                       |                              |

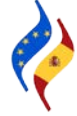

<sup>&</sup>lt;sup>1</sup> Caso se tenha mais do que um projeto aprovado no Programa, aparecerão todas as operações na listagem.

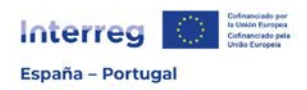

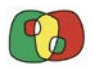

No segundo epígrafe da secção "Operação" encontra-se a "Ficha de utilizadores" e é nesta secção que os utilizadores signatários que tenham concluído o acesso em conformidade com o que está descrito na Ficha 2 do presente Guia poderão autorizar até um máximo de mais seis utilizadores para a gestão da operação.

| ۵ | Dperación                   |
|---|-----------------------------|
|   | 📄 Prueba de firma           |
|   | Ficha de usuarios           |
|   | Ficha de auditores          |
|   | 🗋 Asignación AU y VA de UCs |
|   | 1. Datos generales          |

Para tal, deverão clicar no botão "Introduzir N.I.F.". Tenha em conta que as duas primeiras linhas já estarão preenchidas, pelo que os utilizadores a designar deverão ser introduzidos a partir da função "Atualização".

|   |                |                | Nue                    | evo usuario a autori   | zar            |                      | ×                     |          |
|---|----------------|----------------|------------------------|------------------------|----------------|----------------------|-----------------------|----------|
|   |                |                | Ficha de               | e usuarios del benefic | ciario         |                      |                       |          |
|   | NIF            | Nombre usuario | Función en el proyecto | Código usuario         | Rol            | Registrado en CoFFEE | Fecha de autorización | Acciones |
|   | Introducir NIF |                |                        |                        | Firma          | No                   |                       |          |
|   | Introducir NIF |                |                        |                        | Firma Suplente | No                   |                       |          |
| ( | Introducir NIF |                |                        |                        | Actualización  | No                   |                       |          |
|   | Introducir NIF |                |                        |                        | Actualización  | No                   |                       |          |
|   | Introducir NIF |                |                        |                        | Actualización  | No                   |                       |          |
|   | Introducir NIF |                |                        |                        | Actualización  | No                   |                       |          |
|   | Introducir NIF |                |                        |                        | Consulta       | No                   |                       |          |
|   | Introducir NIF |                |                        |                        | Consulta       | No                   |                       |          |

Clicando em "Introduzir N.I.F." abrir-se-á uma nova janela na qual deve procurar o utilizador que terá solicitado previamente o acesso (condição obrigatória). Caso se trate de um utilizador de nacionalidade portuguesa, deverá introduzir as letras BI antes dos 9 dígitos do *cartão de cidadão*.

| Nuevo usuario a autorizar                                                                                                | ×               |
|----------------------------------------------------------------------------------------------------|-----------------|
| Sólo pueden asignarse usuarios con capacidad de firma que pertenezcan a la entidad beneficiaria.                         |                 |
| DNI del usuario que desea autorizar. En el caso de usuarios de Portugal, añadir las letras "BI" ANTES DE LOS 9 DÍGITOS.: | Buscar en RADIX |

Depois de selecionado o utilizador, devem-se transferir os dados para a tabela,

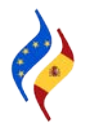

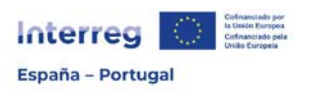

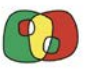

| NI del usuario que desea autorizar. En el caso de u<br>OS 9 DÍGITOS : | suarios de Portugal, añadir las let | ras "BI" ANTES DE | Busca                      |
|-----------------------------------------------------------------------|-------------------------------------|-------------------|----------------------------|
| Nombra usuario                                                        | Código usuario                      | Rol               | Función en el proyecto     |
|                                                                       |                                     | Actualización     | Técnico Gestor de Provectr |

e posteriormente clicar em "+" para gravar a informação na tabela.

| La ficha ha sido modifica | ida pero no se encuentra activa | porque no se ha firmado. |                   |                   |                         |                          |          |
|---------------------------|---------------------------------|--------------------------|-------------------|-------------------|-------------------------|--------------------------|----------|
|                           |                                 | Ficha de usuarios        | s del benefi      | ciario            |                         |                          |          |
| NIF                       | Nombre usuario                  | Función en el proyecto   | Código<br>usuario | Rol               | Registrado en<br>CoFFEE | Fecha de<br>autorización | Acciones |
|                           |                                 |                          |                   | Firma             | Sí                      | 14/05/2024<br>18:26      | Û        |
|                           |                                 |                          |                   | Firma<br>Suplente | Sí                      | 08/05/2024<br>14:18      | Û        |
|                           |                                 |                          |                   | Actualización     |                         |                          | +        |
| Introducir NIF            |                                 |                          |                   | Actualización     | No                      |                          |          |
| Introducir NIF            |                                 |                          |                   | Actualización     | No                      |                          |          |
| Introducir NIF            |                                 |                          |                   | Actualización     | No                      |                          |          |
| Introducir NIF            |                                 |                          |                   | Consulta          | No                      |                          |          |
| Introducir NIF            |                                 |                          |                   | Consulta          | No                      |                          |          |

Finalmente, depois de preenchida a tabela com todos os utilizadores que vão gerir a operação, deve-se **assinar a ficha de utilizadores** para que o processo fique completo por parte do beneficiário. Em seguida, o SC procederá à atribuição dos respetivos perfis.

| Introducir NIF           | Actualización | No |  |
|--------------------------|---------------|----|--|
| Introducir NIF           | Actualización | No |  |
| Introducir NIF           | Actualización | No |  |
| Introducar NIF           | Consulta      | No |  |
| Introducir NIF           | Consulta      | No |  |
| Firmar Ficha de Usuarios |               |    |  |

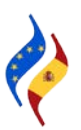

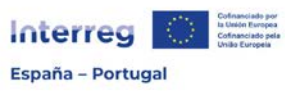

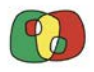

Programa de Cooperação Interreg VI A Espanha – Portugal (POCTEP) 2021 - 2027

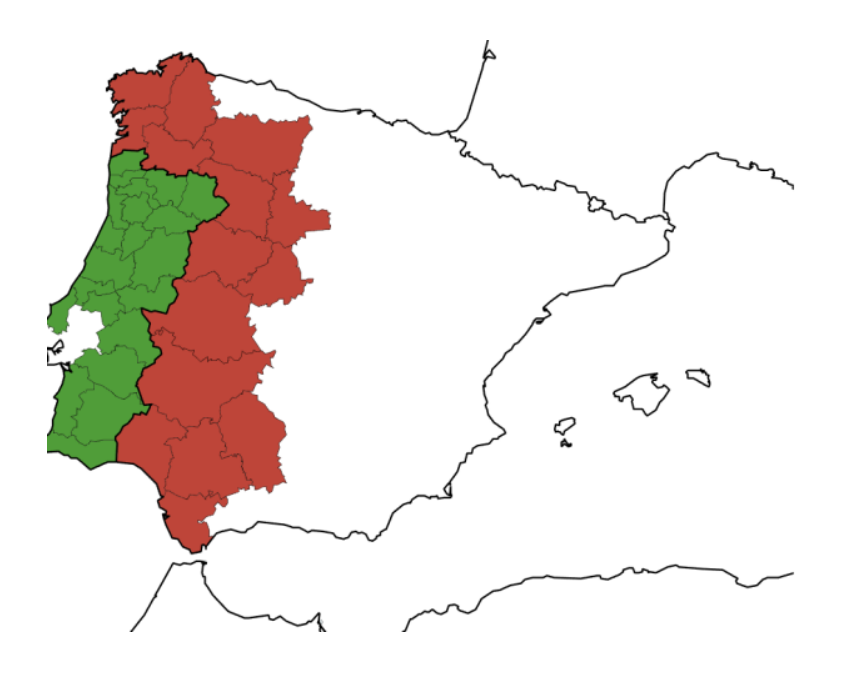

Sistema de informação Interreg (ambiente CoFFEE)

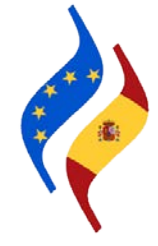

# Ficha 4: Circuito financeiro

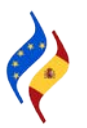

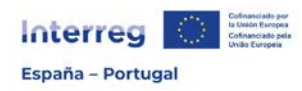

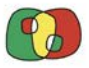

O circuito financeiro do Programa, do ponto de vista do beneficiário, divide-se em quatro fases. Em todas elas, em maior ou menor medida, há participação dos beneficiários.

A primeira fase, denominada **gravação de despesa** é da responsabilidade exclusiva de cada um dos beneficiários (incluindo o BP) pois cabe a cada beneficiário gravar as despesas executadas e pagas da operação. Tendo em conta os prazos indicados no Acordo AG-BP e no Manual de Gestão de Projetos para a apresentação de Certificações de Operação, a gravação das despesas deverá ser efetuada de forma contínua.

Depois de gravadas as despesas de um determinado período de execução, ou quando se verificar um montante considerável de despesa gravado ou inclusive quando o Secretariado Conjunto (SC) e/ou a Autoridade de Gestão (AG) o solicitarem, os beneficiários devem agrupar as despesas numa **Validação de Despesas** e, através da assinatura eletrónica, enviá-las ao controlador para que sejam verificadas. Passamos assim à **fase de Verificação e Validação** das despesas que corresponde ao Controlador designado e à respetiva Unidade de Coordenação do beneficiário. Nesta fase, tanto o Auditor como o Validador poderão solicitar informações/documentação adicional para a correta verificação/validação das despesas.

Para a fase de verificação e validação de despesas há um prazo regulamentar de 3 meses.

Depois de concluída a validação das despesas por parte do Validador/Coordenador, a Validação de Despesas está disponível para que o beneficiário principal a possa incluir numa **Certificação de Operação**.

Podem-se apresentar Certificações de Operação quando o BP o considerar pertinente, tendo em conta os prazos indicados no Acordo AG-BP e no Manual de Gestão de Projetos, sempre que se verifique um montante considerável de despesa, assim como sempre que o SC e/ou a AG do Programa o solicite.

Apresentada a Certificação de Operação por parte do BP, o SC e a AG iniciam a revisão, análise, tramitação e cálculo definitivo da despesa a reembolsar, dispondo para isso de um prazo máximo de 80 dias até que o reembolso ao beneficiário seja efetuado.

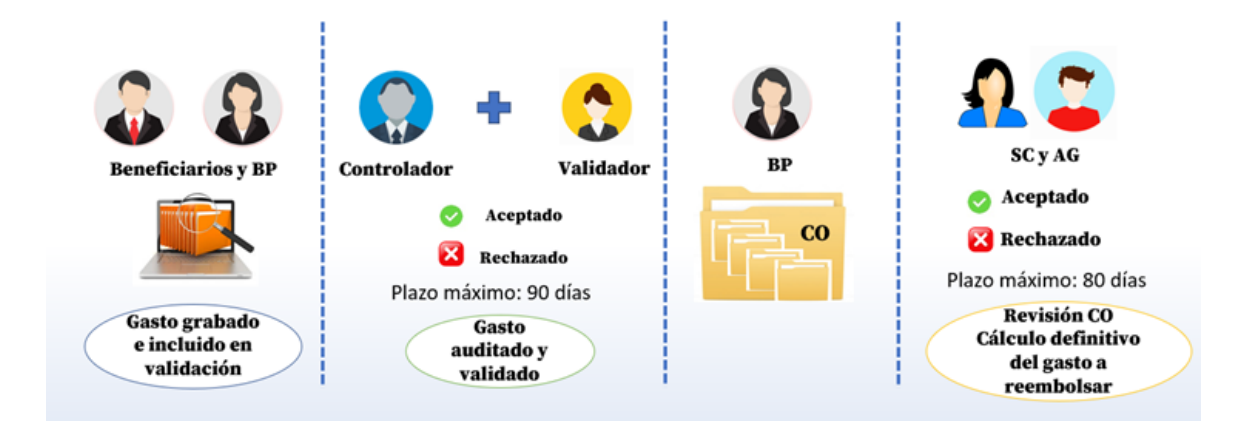

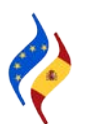

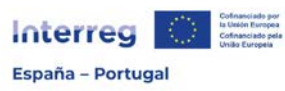

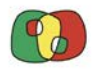

Programa de Cooperação Interreg VI A Espanha – Portugal (POCTEP) 2021 - 2027

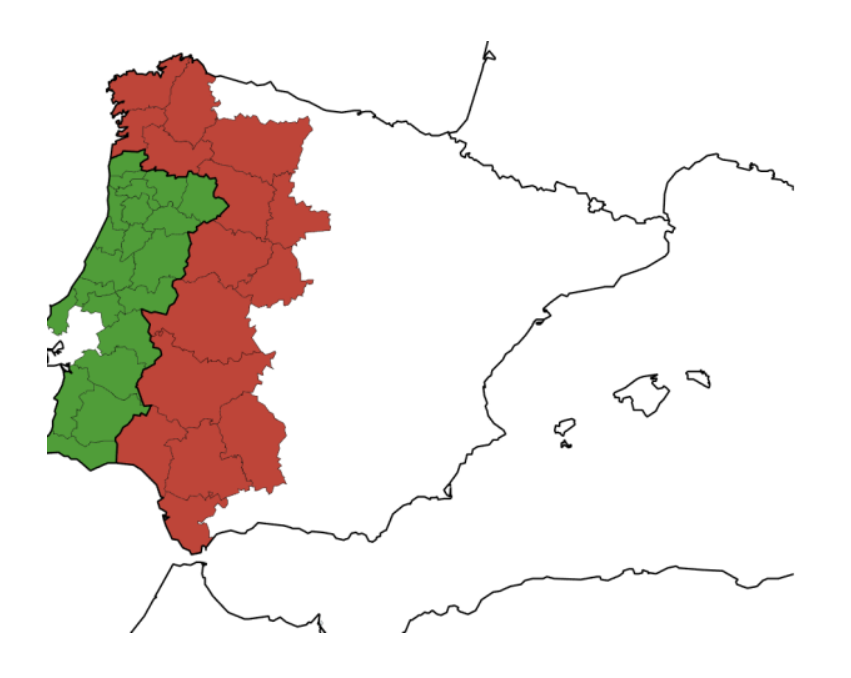

Sistema de informação Interreg (ambiente CoFFEE)

Ficha 5: Gravação de despesa

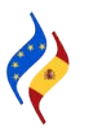

Página 14 de 40

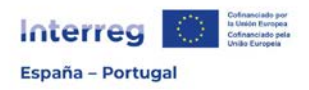

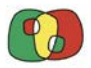

O Regulamento (UE) 2021/1059 recolhe normas de elegibilidade das despesas para os programas de cooperação, estabelecendo **6 categorias de despesas**:

- a) Custos com pessoal
- b) Custos com Instalações e Custos Administrativos
- c) Custos de Deslocação e Alojamento
- d) Custos relacionados com recurso a Competências e Serviços Externos
- e) Custos de Equipamentos
- f) Custos de Infraestrutura e de Obras

Nas Normas de Elegibilidade do Programa pode encontrar uma ficha específica para cada categoria de despesas e as opções de simplificação aprovadas para cada uma delas, que se podem resumir na tabela seguinte:

| CATEGORIAS                           | SIMPLIFICAÇÃO       | JUSTIFICAÇÃO |
|--------------------------------------|---------------------|--------------|
| Custos com Pessoal                   | % de dedicação fixa | Custo real   |
| Custos com Instalações e Custos      | 15% de Pessoal      | Preço global |
| Administrativos                      |                     |              |
| Custos de Deslocação e de Alojamento | 8% de Pessoal       | Preço global |
| Custos relacionados com o recurso a  | -                   | Custo real   |
| Competências e Serviços Externos     |                     |              |
| Custos de Equipamentos               | -                   | Custo real   |
| Custos de Infraestrutura e de Obras  | -                   | Custo real   |

Tendo em conta o exposto, e tendo em vista a gravação das despesas na aplicação Interreg (ambiente CoFFEE), só será necessário gravar as despesas das categorias Pessoal, Competências e Serviços Externos, Equipamentos e Infraestruturas e obras.

Não obstante, antes da gravação de cada uma das despesas, é necessário gravar informações prévias:

- Antes de se gravar uma despesa com o pessoal, deve-se gravar previamente um certificado de imputação para cada pessoa que trabalhe no projeto.
- Antes de se gravar uma despesa das categorias serviços e assessoria externos, equipamentos ou infraestruturas e obras serviços, deve-se gravar um contrato/Procedimento.

#### IMPORTANTE

**Contrato/Procedimento** faz referência ao <u>procedimento</u> associado a qualquer despesa que não seja da categoria "Despesas com o pessoal". Isto implica que, antes da gravação da despesa efetuada, se deva registar o processo (contrato) com as informações básicas sobre o procedimento efetuado e a documentação de suporte do mesmo.

Cada beneficiário deve gravar as despesas à medida que as vá executando e pagando. Esta gravação deverá ser efetuada de forma contínua.

Os registos ficarão armazenados numa listagem de forma que, quando o beneficiário quiser apresentar as despesas para que sejam verificadas e validadas, agrupá-las-á para criar uma validação de despesas.

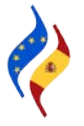

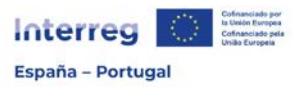

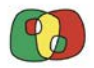

Como criar um certificado de imputação de pessoal de um trabalhador?

| Datos generales de operación   |                                 |
|--------------------------------|---------------------------------|
| Gestión financiera y ejecución | Asignaciones de personal        |
|                                | Contratos/Expedientes           |
|                                | Listado de gastos               |
|                                | Listado de validación de gastos |

Para registar um certificado de imputação de pessoal, é necessário aceder a Operações > Gestão financeira e execução > Imputações de pessoal.

| oFFEE CTE - Beneficiarios - Ope | raciones - Gestión financ | xera y ejecutión – Asi | gnaciones de personal |                     |       |                |                   |
|---------------------------------|---------------------------|------------------------|-----------------------|---------------------|-------|----------------|-------------------|
| Operación                       | Ŷ                         | Beneficiario ~         | NIF Trabajador        | Nombre Trabajador   | Q     | *              |                   |
| 14 44 Registros. 1 a 10 c       | le 27 🕨 ₩                 | +                      |                       |                     |       |                |                   |
|                                 |                           |                        |                       | Asignaciones de per | sonal |                |                   |
|                                 | Operación                 |                        |                       | Beneficiario        |       | NIF Trabajador | Nombre Trabajador |

Clicando em "+" aparecem os campos que devem ser preenchidos obrigatoriamente.

|                                                                              | Información del Certificado de Descripción de Funciones y Asignación de Personal |
|------------------------------------------------------------------------------|----------------------------------------------------------------------------------|
| INFORMACIÓN DEL TRABAJADOR                                                   |                                                                                  |
| NF del trabajador*                                                           | 12345678X Buscar trabajador                                                      |
| Nombre del trabajador'                                                       | Trabajador 1                                                                     |
| Régimen de Imputación"                                                       | Jornada Completa 🐱                                                               |
| Puesto que ocupa"                                                            | Tecnico Superior                                                                 |
| Departamento / Unidad Funcional*                                             | Departamento                                                                     |
| Órgano Superior Jerárquico*                                                  | Superior                                                                         |
| Regulaitos minimos del puesto de<br>trabajo*                                 | Requisitos minimos: indicar                                                      |
|                                                                              | 2                                                                                |
| Competencias socio-profesionales<br>necesarias para el puesto de<br>trabajo' | Competencias                                                                     |
| Descripción de tareas y<br>responsabilidades del puesto de<br>trabajo'       | Tareas a desempeñar                                                              |
| Nombre del representante"                                                    | Representante                                                                    |
| teorinia nei tehusseursuis                                                   |                                                                                  |
| Cargo del representante"                                                     | cargo                                                                            |

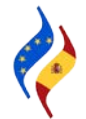

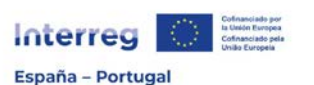

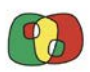

| Tipo de asignación*                                                                                   |             | ~   |   |   |
|----------------------------------------------------------------------------------------------------|-------------|-----|---|---|
| Titulo de asignación*                                                                                 |             |     |   |   |
| Código de Operación*                                                                                  |             |     | • |   |
| Código de Beneficiario*                                                                               |             |     |   | ~ |
| % de adscripción*                                                                                     |             | 100 |   |   |
| Es gastos de preparación                                                                              |             |     |   |   |
| Fecha de comienzo de adscripción*                                                                     | 01/2023     | -   |   |   |
| Fecha de fin de adscripción                                                                           |             |     |   |   |
| Hasta fin de proyecto                                                                                 |             |     |   |   |
| Actividades a desarrollar en el<br>marco del proyecto"                                                | Actividades |     |   |   |
|                                                                                                    |             |     |   |   |
| Otros proyectos financiados con<br>fondos públicos a los que está<br>adscrita la persona trabajadora" | Otros       |     |   |   |
|                                                                                                    |             |     |   |   |

Os campos a preencher (todos obrigatórios) são:

#### INFORMAÇÕES DO TRABALHADOR

#### N.I.F. do trabalhador<sup>2</sup>: preencher com o N.I.F. do trabalhador.

Nome do trabalhador: indicar o nome completo do trabalhador.

Regime de imputação: escolher no menu opcional "A tempo inteiro" ou "A tempo parcial". De acordo com o que está indicado na Ficha Técnica 1 das Regras de Elegibilidade, "A tempo inteiro" corresponde aos trabalhadores que dedicam a totalidade do seu dia de trabalho ao projeto. Por outro lado, "A tempo parcial", implica que o trabalhador dedique apenas uma parte do seu dia ao projeto, com uma percentagem de dedicação fixa.

Cargo que ocupa: indicar o cargo que o trabalhador ocupa.

Departamento/Unidade Funcional: indicar em que Departamento/Unidade Funcional é que o trabalhador desempenha as suas tarefas.

Órgão Superior Hierárquico: indicar o Órgão Superior Hierárquico.

Requisitos mínimos do posto de trabalho: indicar de forma clara e sucinta os requisitos do posto de trabalho que o trabalhador ocupa.

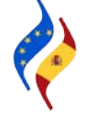

<sup>&</sup>lt;sup>2</sup> Caso se trate da primeira gravação de um certificado de atribuição de um determinado trabalhador, deverse-á preencher o N.I.F. Em gravações posteriores, pode-se clicar na opção "procurar trabalhador" e alguns campos preencher-se-ão por predefinição com a informação previamente gravada.

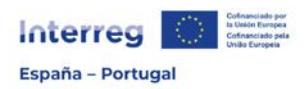

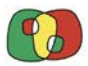

Competências socioprofissionais necessárias para o posto de trabalho: descrever de forma clara e sucinta as competências socioprofissionais do posto de trabalho.

Descrição de tarefas e responsabilidades do posto de trabalho: descrever de forma clara e sucinta as tarefas e responsabilidades inerentes ao posto de trabalho.

Nome do representante que assina o certificado: indicar o nome do representante da entidade que assinará o certificado de atribuição.

Cargo do representante: indicar o cargo do representante da entidade anteriormente indicado.

INFORMAÇÕES DA IMPUTAÇÃO

Título da imputação: campo automático.

Código operação: selecionar a operação no menu opcional.

Código beneficiário: selecionar o beneficiário.

% de imputação: no caso em que no campo "Regime de imputação" se tenha indicado "A tempo inteiro", este campo aparecerá automaticamente com 100%. No caso em que a imputação seja "A tempo parcial", deverá indicar a percentagem de imputação à operação. Esta percentagem será fixada em função das tarefas a desenvolver no projeto e o seu valor deve ser superior a 0% e inferior a 100%.

É despesa de preparação: selecionar caso o trabalhador tenha participado na preparação da candidatura (Ver a ficha 0 das Regras de Elegibilidade do Programa).

Data de início da imputação: indicar a data de início da imputação. Tal data não pode ser anterior à data de início da operação aprovada.

Data fim de imputação: indicar a data de fim da imputação, no caso em que não seja até ao fim do projeto.

Até fim do projeto: marcar esta secção caso a imputação do trabalhador seja até à conclusão da operação.

Atividades a desenvolver no âmbito do projeto: indicar as atividades/tarefas que o trabalhador vai efetuar na operação aprovada. A justificação deve ser completa, clara e coerente com a percentagem de imputação selecionada.

Outros projetos financiados por fundos públicos aos quais o trabalhador está imputado: indicar se a pessoa está imputada a outros projetos financiados por fundos públicos (incluindo os do POCTEP) e, se for caso disso, a percentagem. A informação deve ser coerente com a percentagem de atribuição selecionada.

Depois de preenchidas todas as informações anteriores, deve clicar em "Criar Imputação". Depois de criada, deve **descarregar** o certificado em formato .pdf que deve ser **assinado** pelo responsável da entidade e pelo próprio trabalhador. Em seguida, no botão

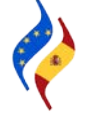

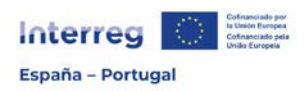

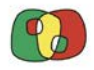

"Registar certificado" guarda-se na respetiva secção. O certificado só será válido e ficará em vigor depois de ser assinado pelas duas pessoas anteriormente referidas e o upload ser realizado corretamente.

| Si es una revisión del certificado<br>¿Se acepta por la SC? |                                                                 | Can                                                                            | ga de certificado de asi         | nación de per    | sonal            | ×                              |         |                       |
|-------------------------------------------------------------|-----------------------------------------------------------------|--------------------------------------------------------------------------------|----------------------------------|------------------|------------------|--------------------------------|---------|-----------------------|
| Si es una revisión del certificado<br>¿Se acepta por la UC? | Númen<br>Opera:<br>Banafic<br>Nombin<br>NIF<br>Tipo de<br>Docum | o del certificado a registrar<br>ión<br>e del proviedor<br>Contrato<br>anto" : | 1<br>Ningún archivo seleccionado | Seleccionar are  | chivo            |                                |         |                       |
| Descargar certificados                                      |                                                                 |                                                                                |                                  | Gu               | ardar documento  |                                |         |                       |
|                                                             |                                                                 |                                                                                | Certificados                     |                  |                  |                                |         |                       |
| Número de certificado Fecha de solicitud de cer             | tificado Fecha de c                                             | omienzo de adacripción                                                         | Fecha de fin de adscripción      | % de adscripción | Aceptado SC y UC | Fecha de carga del certificado | Vigente | Descarga de documento |
| 1                                                           | 01/2023                                                         |                                                                                |                                  | 100              |                  |                                | No      |                       |
| Modificar asignación Crear nuevo certificad                 | Solicitar acepta                                                | ción SC/UC Eliminal                                                            | r asignación                     |                  |                  |                                |         |                       |
| Denue etc.                                                  |                                                                 | Resur                                                                          | men de Asignaciones d            | el Trabajador/a  | a                |                                |         | Importe elecutado     |
| Proyecto                                                    |                                                                 |                                                                                |                                  | werrenciario     |                  |                                |         | 0,00                  |

Depois de o certificado estar registado, a percentagem de imputação ficará estabelecida, sendo a mesma para todos os meses do período indicado. Esta informação pode ser verificada no separador "Resumo de imputações".

|                                                                  |                 |                     |            | Certific           | cados     |                |                 |                     |                |         |                   |
|------------------------------------------------------------------|-----------------|---------------------|------------|--------------------|-----------|----------------|-----------------|---------------------|----------------|---------|-------------------|
| iúmero de certificado Fecha de solicitud de certifica            | do Fecha de o   | comienzo de adscrip | ción Feo   | cha de fin de adec | ripción 1 | de adscripción | Aceptado SC y I | C Fecha de carge de | el certificado | Vigente | Descarga de docum |
|                                                                  | 01/2023         |                     |            |                    |           | 100            | )               | 28/06/2024 15:18 1  | 6              | SI      | Ø                 |
| Modificar anignación Crear nuevo certificado                     | Solicitar acept | actin SGNG E        | iniror and | gración            |           |                |                 |                     |                |         |                   |
|                                                                  |                 | R                   | esumer     | n de Asignacio     | ones de   | Trabajador     | /a              |                     |                |         |                   |
| Proyecto                                                         |                 |                     |            |                    |           | Beneficiario   |                 |                     |                | 1.1     | nporte ejecutado  |
|                                                                  |                 |                     |            |                    |           |                |                 |                     |                |         |                   |
| aalidad : 2023 v                                                 |                 |                     | Re         | esumen de asi      | Innacion  | PQ 1           |                 |                     |                |         |                   |
| Provecto                                                         | 1/2023          | 2/2023              | 3/2023     | 4/2023             | 5/2023    | 6/2023         | 7/2023 8        | 2023 9/2023         | 10/2023        | 11/20   | 12/2023           |
|                                                                  | 100,00%         | 100,00% 100         | 00%        | 100,00% 10         | 0.00%     | 100,00%        | 100,00% 100)    | 0% 100,00%          | 100,00%        | 100,00% | 100,00%           |
| Total                                                            | 100,00%         | 100,00% 100         | 00%        | 100,00% 10         | 0,00%     | 100,00%        | 100,00% 100,    | 0% 100,00%          | 100,00%        | 100,00% | 100,00%           |
| Datos generales Resumen de asignaciones Doc<br>sualidad : 2024 v | mentos Doci     | umentos dol gasto   |            |                    |           |                |                 |                     |                |         |                   |
|                                                                  |                 |                     | R          | lesumen de as      | ignacion  | es             |                 |                     |                |         |                   |
| Proyecto                                                         | 1/2024          | 2/2024              | 3/2024     | 4/2024             | 5/2024    | 6/2024         | 7/2024          | 2024 9/2024         | 10/2024        | 11/20   | 24 12/2024        |
|                                                                  | 100,00%         | 100,00% 10          | 0,00%      | 100,00% 1          | 00,00%    | 100,00%        | 100,00% 100     | 00% 100,00%         | 100,00%        | 100,005 | 100,00%           |
|                                                                  |                 |                     |            |                    |           |                |                 |                     |                |         |                   |

Em seguida, no separador "Documentos" deverá incorporar obrigatoriamente o documento laboral vinculado ao trabalhador (contrato de trabalho, decisão de nomeação, etc.).

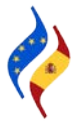

| inter                                    | rreg                                  | ofinanciado por<br>ofinanciado pela<br>milio Europeia |                              |                             |         |      |        | P  |         |
|------------------------------------------|---------------------------------------|-------------------------------------------------------|------------------------------|-----------------------------|---------|------|--------|----|---------|
| España                                   | - Portugal                            |                                                       |                              |                             |         |      |        |    |         |
| 'EE CTE - Benefic                        | ianos – Operaciones – Gestión financi | erá y ejecución – Asigni                              | iaciones de personal – Docum | eritos                      |         |      |        |    |         |
| istro se ha modil                        | icado correctamente                   |                                                       |                              |                             |         |      |        |    |         |
| stro-se ha modi<br>atos generales        | Resumen de asignaciones               | Documentos                                            | Documentos del gasto         |                             |         |      |        |    |         |
| istro se ha modi<br>latos generales<br>+ | Resurten de asignaciones              | Documentos                                            | Documentos del gasto         | Desumentes                  |         |      |        |    |         |
| pistro se ha modi<br>Datos generales     | Resulten de asignaciones              | Documentos                                            | Documentos del gasto         | Documentos<br>Fecha de atla | Usuario | Fase | Tamaho | Ac | cciones |

Tal como registado nas Regras de Elegibilidade, a percentagem de imputação poderá ser revista **a título excecional**, a pedido do beneficiário, devidamente justificado e sem efeito retroativo, após autorização da respetiva UC. A tramitação corresponderá ao SC.

Para solicitar uma alteração na percentagem de atribuição, deve-se clicar no botão "Modificar imputação". Em seguida, será necessário preencher os campos obrigatórios, prestando especial atenção à justificação do motivo pelo qual solicita a alteração de percentagem de imputação. Tenha em conta que o pedido tem caráter excecional e que deve ser aprovado pelo SC e pela respetiva UC para que esteja em vigor.

| Certificados          |                                                             |                                   |                             |                  |                  |                                |         |                       |  |
|-----------------------|-------------------------------------------------------------|-----------------------------------|-----------------------------|------------------|------------------|--------------------------------|---------|-----------------------|--|
| Número de certificado | nero de certificado Fecha de solicitud de certificado Fecha |                                   | Fecha de fin de adscripción | % de adscripción | Aceptado SC y UC | Fecha de carga del certificado | Vigente | Descarga de documento |  |
| 1                     | 01/2023                                                     |                                   |                             | 100              |                  | 28/06/2024 15:18:16            | Sí      | ß                     |  |
| Modificar asignación  | Crear nuevo certificado Sol                                 | licitar aceptación SC/UC Eliminar | asignación                  |                  |                  |                                |         |                       |  |
|                       |                                                             | Resur                             | nen de Asignaciones d       | lel Trabajador/  | а                |                                |         |                       |  |
|                       | Proyecto                                                    |                                   |                             | Beneficiario     |                  |                                |         | Importe ejecutado     |  |
|                       |                                                             |                                   |                             |                  |                  |                                |         | 0,00                  |  |

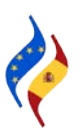

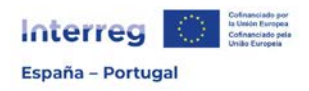

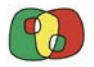

### Como gravar uma despesa com o pessoal?

Para gravar uma despesa (independentemente da tipologia de despesa que se queira gravar) deve-se seguir o caminho Operações > Gestão financeira e execução > Listagem de Despesas.

| Datos generales de operación   |                                 |
|--------------------------------|---------------------------------|
| Gestión financiera y ejecución | Asignaciones de personal        |
|                                | Contratos/Expedientes           |
|                                | Listado de gastos               |
|                                | Listado de validación de gastos |

Selecionada a operação, utilize o símbolo "+" para registar uma despesa. No primeiro acesso para gravar despesa, a listagem de despesas aparecerá em branco e irá registando as despesas à medida que se vão gravando:

| •                   | 0 Registros  | • ••        | ŧ            |                       |       |                    |       |                                   |                    |                     |                     |                   |                   |                         |
|---------------------|--------------|-------------|--------------|-----------------------|-------|--------------------|-------|-----------------------------------|--------------------|---------------------|---------------------|-------------------|-------------------|-------------------------|
|                     | Gastos       |             |              |                       |       |                    |       |                                   |                    |                     |                     |                   |                   |                         |
| Código<br>operación | Beneficiario | Nº<br>orden | N⁰<br>valid. | Nº cert.<br>operación | Fase  | Tipología<br>gasto | Тіро  | Ref.<br>Documento<br>(Nº factura) | Titulo<br>contrato | Nombre<br>proveedor | Gasto<br>presentado | Gasto<br>auditado | Gasto<br>validado | Gasto<br>aprobado<br>SC |
|                     |              |             |              |                       | TOTAL | ES                 |       |                                   |                    |                     | 0,00                | 0,00              | 0,00              | 0,00                    |
|                     |              |             |              |                       |       |                    | No ha | y registros                       |                    |                     |                     |                   |                   |                         |

Depois de selecionada a opção de registo de uma despesa, os campos "número de ordem" e "tipo de despesa" aparecerão preenchidos por predefinição, devendo-se escolher no menu opcional a "categoria de despesa". Neste caso, ao escolher a categoria 1 – Despesas com o pessoal, aparecerão por predefinição os certificados de atribuição vinculados à operação e ao beneficiário, devendo-se selecionar o correspondente ao trabalhador cujas despesas vão ser gravadas:

| CoFFEE CTE - Beneficiarios - Operacio         | nes Gestión financiera y ejecución Listado de gastos Alta de gastos |   |
|-----------------------------------------------|---------------------------------------------------------------------|---|
| Operación                                     |                                                                     |   |
| Beneficiario*                                 |                                                                     | ~ |
| Número de orden                               | 2                                                                   |   |
| Tipo de gasto"                                | Positivo V                                                          |   |
| Categoria de gasto"                           | 1-Gastos de personal 🗸                                              |   |
| Ref. Documento (Nº factura)*                  |                                                                     |   |
|                                               |                                                                     |   |
| Certificado de asignación"                    | ~                                                                   |   |
| Descripción del gasto*                        |                                                                     |   |
|                                               |                                                                     |   |
|                                               |                                                                     |   |
|                                               |                                                                     |   |
| Referencia contable"                          |                                                                     |   |
| Referencia contable"<br>Fecha de realización" |                                                                     |   |

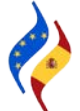

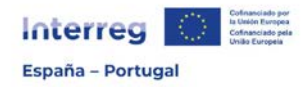

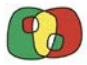

Preencha em seguida os restantes campos (todos obrigatórios):

Ref. Documento (N° fatura): preencha este campo com a referência que tenha sido atribuída à fatura ou documento equivalente.

Descrição da despesa: efetue uma breve descrição da despesa que permita a sua identificação.

Referência contabilística: indique a referência do documento contabilístico que tenha sido dada no sistema contabilístico da entidade.

Data de execução: indique a data que consta na fatura ou documento equivalente. A data de execução deve estar compreendida entre a data de início e a de fim aprovadas para a operação.

Data de pagamento: indique a data em que ocorreu o pagamento efetivo, conforme conste no comprovativo de pagamento. Esta data determina a elegibilidade da despesa, e deve ser assumida como referência para o cômputo da anualidade da despesa. A data de pagamento deverá estar sempre compreendida entre a data de início e a data de fim aprovadas para a operação. A data de pagamento será a data em que o pagamento se torne efetivo, isto é, a data de valor do débito em conta.

| Nº certificado - % imputación       | C1-100,00%         |                       |                                     |                                    |             |             |                   |
|-------------------------------------|--------------------|-----------------------|-------------------------------------|------------------------------------|-------------|-------------|-------------------|
| vigente a fecha de pago*            |                    |                       |                                     |                                    |             |             |                   |
| Gasto total del documento           | 1.500              |                       |                                     |                                    |             |             |                   |
| Valor a verificar según certificado | 1.500,00           |                       |                                     |                                    |             |             |                   |
| Valor a verificar*                  | 1.500,00           |                       |                                     |                                    |             |             |                   |
| Si aplica, justificar el cambio del | NA                 |                       |                                     |                                    |             |             |                   |
| valor a verificar                   |                    |                       |                                     |                                    |             |             |                   |
| valor a verificar                   |                    |                       | Gasto a verificar po                | ractividad                         |             |             |                   |
| valor a verificar                   | Actividad 1        | Actividad 2           | Gasto a verificar po                | r actividad<br>Actividad 4         | Activided 5 | Actividad 6 | Total             |
| valor a verificar                   | Actividad 1 600,00 | Actividad 2<br>900,00 | Gasto a verificar po<br>Actividad 3 | r actividad<br>Actividad 4<br>0,00 | Actividad 5 | Activided 6 | Total<br>1.500.00 |

Depois de selecionado o certificado, e após o preenchimento dos campos anteriormente assinalados, aparecerão completas de forma automática as secções "% de imputação em vigor na data de pagamento" e "valor a verificar conforme certificado". A partir daí, deverá preencher os campos restantes; "despesa total do documento", "valor a verificar" e a tabela de "despesa a verificar por atividades". Por último, deverá clicar em "Criar", para concluir o registo da despesa.

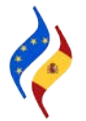

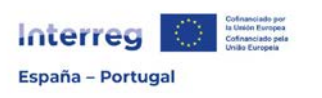

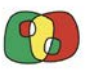

|                      |                                                                                                  | iouen creado.                                                                                                 |                                                                                                  |                                                                                                    |                                                                                                    |                                                                                                    |
|----------------------|--------------------------------------------------------------------------------------------------|----------------------------------------------------------------------------------------------------|--------------------------------------------------------------------------------------------------|----------------------------------------------------------------------------------------------------|----------------------------------------------------------------------------------------------------|----------------------------------------------------------------------------------------------------|
|                      |                                                                                                  |                                                                                                    |                                                                                                  |                                                                                                    |                                                                                                    |                                                                                                    |
|                      |                                                                                                  |                                                                                                    |                                                                                                  |                                                                                                    |                                                                                                    |                                                                                                    |
|                      |                                                                                                  |                                                                                                    | ~                                                                                                |                                                                                                    |                                                                                                    |                                                                                                    |
| 2                    |                                                                                                  |                                                                                                    |                                                                                                  |                                                                                                    |                                                                                                    |                                                                                                    |
| Positivo v           |                                                                                                  |                                                                                                    |                                                                                                  |                                                                                                    |                                                                                                    |                                                                                                    |
| 1-Gastos de personal | *                                                                                                |                                                                                                    |                                                                                                  |                                                                                                    |                                                                                                    |                                                                                                    |
| Vómina enero 2023    |                                                                                                  |                                                                                                    |                                                                                                  |                                                                                                    |                                                                                                    |                                                                                                    |
|                      |                                                                                                  |                                                                                                    |                                                                                                  |                                                                                                    |                                                                                                    |                                                                                                    |
| 1.500                |                                                                                                  |                                                                                                    |                                                                                                  |                                                                                                    |                                                                                                    |                                                                                                    |
| 1.500,00             |                                                                                                  |                                                                                                    |                                                                                                  |                                                                                                    |                                                                                                    |                                                                                                    |
| 1.500,00             |                                                                                                  |                                                                                                    |                                                                                                  |                                                                                                    |                                                                                                    |                                                                                                    |
| IA                   |                                                                                                  |                                                                                                    |                                                                                                  |                                                                                                    |                                                                                                    |                                                                                                    |
|                      |                                                                                                  | Casha a uniference                                                                                            | a anti-side d                                                                                    |                                                                                                    |                                                                                                    |                                                                                                    |
| Actividad 1          | Actividad 2                                                                                      | Gasto a Venncar po                                                                                            |                                                                                                  | Activided 5                                                                                                    | Actividad 6                                                                                                    | Total                                                                                                    |
| Accented 1           | Acuvided 2                                                                                       | Activitian o                                                                                                  | Activitized 4                                                                                    | Actificatio                                                                                                    | Activitadu v                                                                                                    | Total                                                                                                    |
|                      | 2 Positivo   I-Gastos de personal  40mina enero 2023  1.500  1.500,00  1.500,00  VA  Actividad 1 | 2 Positivo   I.Gastos de personal  Komina enero 2023  1.500  1.500,00  1.500,00  VA  Activided 1  Activided 2 | 2 Positivo   I-Gasto a verificar po  Antividad 4 Actividad 2 Actividad 1 Actividad 2 Actividad 1 | 2 Positivo   I.Gasto a verificar por actividad  Actividad 4 Actividad 4 Actividad 4 Actividad 4 Actividad 4 Actividad 4 Actividad 4 Actividad 4 Actividad 4 | 2 Positivo   I.Gastos de personal  Admina enero 2023  I.500  I.500,00  I.500,00  VA  Gasto a verificar por actividad  Adminidad 4  Adminidad 4  Adminidad 4  Adminidad 4  Adminidad 5  Adminidad 5  Admi | Positivo   I-Gasto a verificar por actividad  Gasto a verificar por actividad  Actividad 1 Actividad 5 Actividad 5 |

Em seguida, depois de registada a despesa, deve-se clicar em "Ir aos detalhes", onde será necessário preencher as informações relativas à distribuição do valor a verificar por NUTS e incluir a documentação de suporte da despesa que constitui a pista de auditoria, na secção "Documentos".

|                         |             |             | Importe decla | rado por actividad |             |             |          |
|-------------------------|-------------|-------------|---------------|--------------------|-------------|-------------|----------|
|                         | Actividad 1 | Actividad 2 | Actividad 3   | Actividad 4        | Actividad 5 | Actividad 6 | Total    |
| Valor<br>presentado     | 600,00      | 900,00      | 0,00          | 0,00               | 0,00        | 0,00        | 1.500,00 |
| Gasto<br>verificado     |             |             |               |                    |             |             |          |
| Gasto<br>validado       |             |             |               |                    |             |             |          |
| Gasto<br>aprobado<br>SC |             |             |               |                    |             |             |          |

| Importe declarado por NUT |          |          |  |  |
|---------------------------|----------|----------|--|--|
| NUT PT111 Total           |          |          |  |  |
| Valor presentado          | 1.500,00 | 1.500,00 |  |  |

| Fase      | Observaciones | Gasto elegible |
|-----------|---------------|----------------|
| Auditor   | 4             | No 🗸           |
| Validador |               | No v           |
| sc        | 4             | No v           |

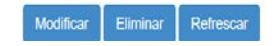

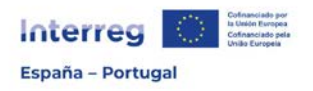

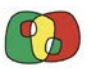

| Documentos                                                                | Gategoria<br>Ref. Docu<br>factura)*:                                                                       | io :<br>2<br>ion :<br>ado de operación<br>ssto : Positivo<br>nutado : 1.600,00<br>de gasto":<br>mento (Nº | Gasto verificado : 0,00<br>1-Gastos de personal<br>Nómina enero 2023                 | Gasto validado : 0,00 | Gasto aprobado : 0,00 |          |
|---------------------------------------------------------------------------|----------------------------------------------------------------------------------------------------|----------------------------------------------------------------------------------------------------|--------------------------------------------------------------------------------------|-----------------------|-----------------------|----------|
| EE CTE - Beneficiarios Ope                                                | raciones – Gestión financiera y ejecución Asi                                                              | ignaciones de personal C                                                                                  | Vetalle de Asignaciones Documentos del ga                                            | asto                  |                       |          |
| EE CTE – Beneficiarios – Ope<br>atos genorales Resum                      | raciones – Gestión financiera y ejecución – Asi<br>ien de asignaciones Documentos                          | ignaciones de personal – C<br>Documentos del gas                                                          | Vetalle de Asignaciones Documentos del ga                                            | asto                  |                       |          |
| EE CTE – Beneficiarios – Ope<br>atos generales Resum                      | raciones – Gestión financiera y ejecución – Asi<br>en do asignaciones Documentos                           | gnaciones de personal - C<br>Documentos del gas                                                           | italie de Asignaciones - Documentos del ga                                           | asto<br>el gasto      |                       |          |
| EE CTE – Beneficiarios – Ope<br>atos generales Rosum<br>Anualidad         | raciones – Gestión financiera y ejecución – Asi<br>en de asignaciones Documentos<br>Ambito temporal        | gnaciones de personal – C<br>Documentos del gas                                                           | ito<br>Documentos del ga<br>Documentos de<br>Tipo de docu                            | el gasto<br>umento    | Descripción           | Acciones |
| EE CTE - Beneficiarios - Ope<br>atos generales Resum<br>Anualidad<br>2023 | actores - Gestión financiera y ejecución - Asi<br>en de asignaciones Documentos<br>Ambito temporal<br>null | gnaciones de personal - C<br>Documentos del gas                                                           | ito<br>Documentos del gr<br>Documentos de<br>Tipo de docu<br>ocumento de realización | el gasto<br>umento    | Descripción<br>Nómina | Acciones |

Para carregar os documentos correspondentes a cada despesa, deverá consultar as Regras de Elegibilidade, dado que nelas se definem os documentos

comprovativos que devem estar disponíveis para efeitos de controlo, em função do tipo de despesa em apreço.

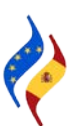

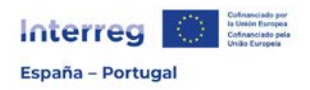

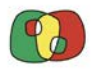

### Como criar um Contrato/Procedimento?

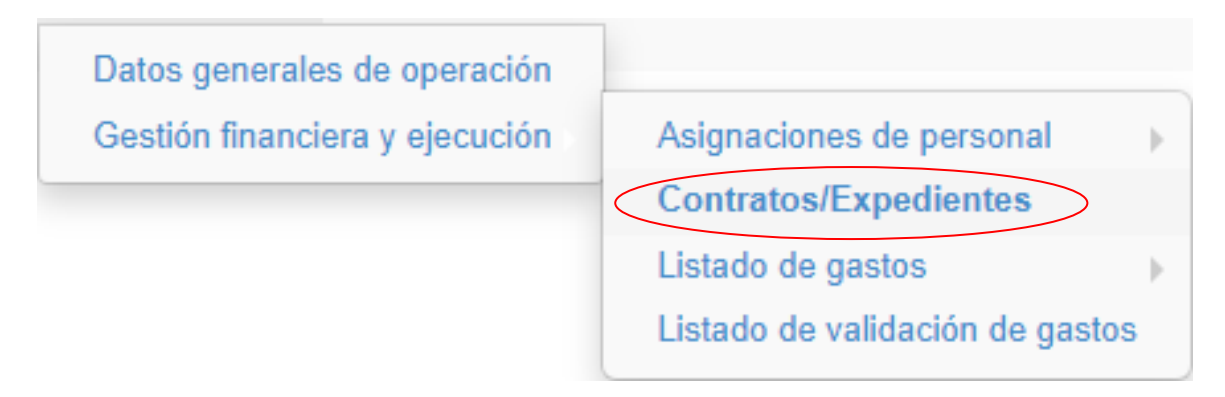

Para registar um contrato/procedimento, deve-se aceder a Operações > Gestão financeira e execução > Contratos/Procedimentos.

| Operación          | ~                | Beneficiario |   |   |   | • |
|--------------------|------------------|--------------|---|---|---|---|
| NIF proveedor      | Tipo de contrato | ۷            | Q | 1 | * |   |
| K K Registros: 1 a | a 18 de 18 🕨 💓 🕇 | 1            |   |   |   |   |

Selecionada a operação, utilize o símbolo "+" para registar uma despesa, mediante o preenchimento de uma série de campos obrigatórios.

| Tipo de Contrato según Gasto *<br>Contrato en PLACSP *<br>Número Expediente *<br>Número contrato *<br>Número Lote * | Servicios     5 - Equipamiento     6 - Infraestructura |                  |
|----------------------------------------------------------------------------------------------------|--------------------------------------------------------|------------------|
| Objeto Contrato *                                                                                                   |                                                        |                  |
| Tipo de contrato *                                                                                                  | v                                                      |                  |
| Procedimiento Contratación *                                                                                        | ~                                                      |                  |
| Importe de adjudicación sin IVA *                                                                                   |                                                        |                  |
| Importe de adjudicación con IVA *                                                                                   |                                                        |                  |
| CIF/NIF Proveedor *                                                                                                 |                                                        | Buscar Proveedor |
| Nombre ó razón social del proveedor *                                                                               |                                                        |                  |
| Fecha de contrato *                                                                                                 | <b>#</b>                                               |                  |
| Fecha fin de contrato                                                                                               | <b>*</b>                                               |                  |
| Observaciones al contrato                                                                                           |                                                        |                  |
|                                                                                                    |                                                        |                  |
|                                                                                                    |                                                        |                  |

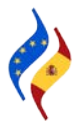

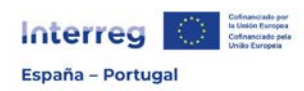

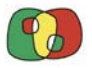

Tipo de contrato conforme despesa: selecione a tipologia de despesa à qual posteriormente associaremos o contrato.

Contrato em PLACSP: caso o contrato a registar esteja publicado na Plataforma de Contratação do Setor Público (PLACSP), poder-se-á localizar parte das informações exigidas através do número de expediente. Em caso negativo, dever-se-á responder não ao campo "Contrato em PLACSP" e preencher manualmente a informação solicitada em cada campo. Esta função só será válida para os contratos de beneficiários espanhóis que estejam publicados em tal plataforma.

| Contrato en PLACSP *          | Sí 🗸        |                   |                                     |                       |
|-------------------------------|-------------|-------------------|-------------------------------------|-----------------------|
| Número Expediente *           |             |                   | Consultar Plataforma de Contratació | ón del Sector Público |
|                               |             |                   |                                     |                       |
|                               |             | Busqueda en PLA   | CSP                                 | ×                     |
| Número Expediente             |             |                   |                                     | Buscar                |
| Seleccionar Número Expediente | Número Lote | CIF/NIF Proveedor | Nombre ó razón social del proveedor | Objeto Contrato       |

Número de contrato: indique o número de contrato ou número que lhe tenha sido designado que permita a sua identificação.

Número de lote: indique o número caso se trate de um contrato por lotes.

Objeto de contrato: indique o objeto do contrato de forma completa e clara.

Tipo de contrato: selecione o tipo de contrato de entre as opções do menu.

| Tipo de Contrato según<br>Gasto * | ✓                                                                                                    |  |
|-----------------------------------|----------------------------------------------------------------------------------------------------|--|
| Contrato en PLAC SP *             | ~                                                                                                    |  |
| Número Expediente *               |                                                                                                    |  |
| Número contrato *                 |                                                                                                    |  |
| Número Lote *                     | Administrativo especial                                                                                                    |  |
| Objeto Contrato *                 | Colaboración entre el sector publico y sector privado<br>Concesión de Obras<br>Concesión de Obras<br>Concesión de Servicios<br>Gestión de Servicios Públicos<br>Obras<br>Patrimonial<br>Privado<br>Suministros<br>Servicios |  |
| Tipo de contrato *                | 2 CONTRICT                                                                                                    |  |

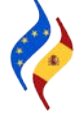

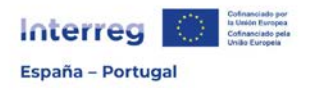

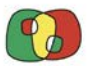

Procedimento de contratação: selecione o tipo de procedimento de entre as opções do menu.

| Procedimiento Contratación                |                                                                                 | ~ |
|-------------------------------------------|---------------------------------------------------------------------------------|---|
| *<br>Importe de adjudicación sin<br>IVA * | Importe inferior a 5.000 €<br>Sin publicidad (contrato menor)<br>Con publicidad |   |

Montante de adjudicação sem IVA: indique o montante sem IVA pelo qual o contrato foi adjudicado.

Montante de adjudicação com IVA: indique o montante com IVA pelo qual o contrato foi adjudicado.

N.I.P.C./N.I.F. Fornecedor: preencha o N.I.P.C./N.I.F. do fornecedor. Caso esteja previamente registado, poder-se-á procurar e selecionar.

Nome ou razão social do fornecedor: preencha o nome ou razão social do fornecedor. Caso esteja previamente registado e se tenha associado no campo anterior, esta secção preencher-se-á por predefinição.

Data de contrato: indique a data de contrato.

Data fim de contrato: indique a data fim de contrato.

Observações ao contrato: preencha este campo caso considere necessário incluir alguma observação relevante do contrato.

Finalmente, deverá proporcionar informação sobre se o contrato/procedimento gravado é comum a vários beneficiários de um projeto. Para tal, selecione "sim/não" no menu opcional.

| Contrato común a varios socios de un<br>proyecto * | No Y |                        |                                                  |                 |
|----------------------------------------------------|------|------------------------|--------------------------------------------------|-----------------|
| Socio *                                            |      |                        |                                                  | ~               |
|                                                    |      | Operaciones, beneficia | arios y pagos realizados dentro de este contrato |                 |
| Proyecto                                           |      | Beneficiario           | Asignar                                          | % de asignación |

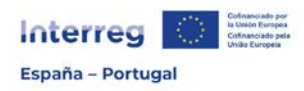

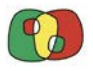

Caso selecione "não", isto é, que o contrato não é partilhado com mais beneficiários da operação, a aplicação solicitará que se selecione o beneficiário que está a registar o contrato e, depois de efetuada a seleção, mostrará todas as operações em que esse beneficiário participa, para que se possa distribuir o contrato pelas diferentes operações, se for caso disso. Se o contrato afetar uma única operação, deve-se indicar 100% à operação à qual se quer associar o contrato.

| Contrato común a varios socios de un<br>proyecto * | No 💌      |                                             |                    |         |                 |
|----------------------------------------------------|-----------|---------------------------------------------|--------------------|---------|-----------------|
| Socio *                                            |           |                                             | ¥                  |         |                 |
|                                                    | Operacion | es, beneficiarios y pagos realizados dentro | o de este contrato |         |                 |
|                                                    | Proyecto  | Beneficia                                   | io                 | Asignar | % de asignación |
| 0110 OET DURIUS 2 E                                |           |                                             |                    | No V    | 0               |
| 0135_PROCTEPGER_HORIZONTE_27_1_3_E                 |           |                                             |                    | No 🗸    | 0               |
| )184_ENERZAB_2_P                                   |           |                                             |                    | Sí 🗸    | 100             |

Caso se selecione "sim", isto é, que o contrato é partilhado por vários beneficiários de um projeto, deverá indicar o projeto e em seguida atribuir uma percentagem de atribuição aos beneficiários afetados.

| Contrato común a varios socios de un<br>proyecto " | S V                                                                   |         |                 |
|----------------------------------------------------|-----------------------------------------------------------------------|---------|-----------------|
| Proyecto *                                         | v                                                                     |         |                 |
|                                                    | Operaciones, beneficiarios y pagos realizados dentro de este contrato |         |                 |
| Proyecto                                           | Beneficiario                                                          | Asignar | % de asignación |
|                                                    |                                                                       | Si v    | 50              |
|                                                    |                                                                       | Si 🔻    | 50              |

Depois de preenchidos todos os campos, estará em condições de criar o contrato/procedimento.

| Contrato común a varios socios de un<br>proyecto * | Si *                                                                  |         |                 |
|----------------------------------------------------|-----------------------------------------------------------------------|---------|-----------------|
| Proyecto *                                         | ·                                                                     |         |                 |
|                                                    | Operaciones, beneficiarios y pagos realizados dentro de este contrato |         |                 |
| Proyecto                                           | Beneficiario                                                          | Asignar | % de asignación |
|                                                    |                                                                       | Sí 💌    | 50              |
|                                                    |                                                                       | Si 👻    | 50              |

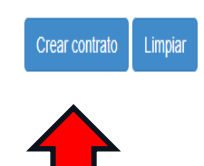

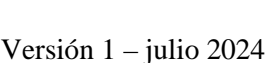

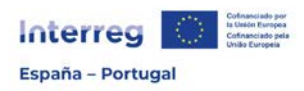

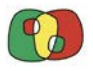

No separador de documentos, clicando em "+", para garantir a pista de auditoria e independentemente de o contrato estar registado na Plataforma de contratos do setor público, devem-se anexar todos os documentos associados ao expediente de contratação.

| Datos generales | Documentos | Documentos de gastos de contratos |                  |  |  |  |
|-----------------|------------|-----------------------------------|------------------|--|--|--|
|                 |            |                                   |                  |  |  |  |
| +               |            |                                   |                  |  |  |  |
|                 |            |                                   |                  |  |  |  |
|                 |            |                                   | Documentos       |  |  |  |
|                 |            | Tipo de documento                 | Descripción      |  |  |  |
|                 |            |                                   | No hay registros |  |  |  |
|                 |            |                                   |                  |  |  |  |

| Guardar documento   |                                                                              | × |
|---------------------|------------------------------------------------------------------------------|---|
| Documento* :        | Ningún archivo seleccionado Seleccionar archivo                              |   |
| Tipo de documento : | ✓                                                                            |   |
| Descripción* :      | Anuncio de la licitación<br>Pliego<br>Adjudicación<br>Formalización<br>Otros |   |

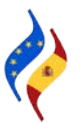

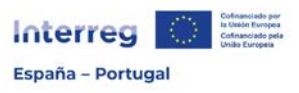

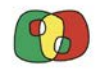

### *Como gravar uma despesa de Custos relacionados com o recurso a competências e serviços externos, equipamentos ou infraestruturas e obras?*

Tal como anteriormente indicado, para gravar uma despesa (independentemente da tipologia de despesa que se queira gravar) deve-se seguir o caminho Operações > Gestão financeira e execução > Listagem de Despesas.

| Datos generales de operación   |                                 |
|--------------------------------|---------------------------------|
| Gestión financiera y ejecución | Asignaciones de personal        |
|                                | Contratos/Expedientes           |
|                                | Listado de gastos               |
|                                | Listado de validación de gastos |

Selecionada a operação, utilize o símbolo "+" para registar uma despesa. No primeiro acesso para gravar despesa, a listagem de despesas aparecerá a branco e irá registando as despesas à medida que se vão gravando:

| •                           | 0 Registros  | • ••        | +            | ]                     |      |                    |       |                                   |                    |                     |                     |                   |                   |                         |
|-----------------------------|--------------|-------------|--------------|-----------------------|------|--------------------|-------|-----------------------------------|--------------------|---------------------|---------------------|-------------------|-------------------|-------------------------|
|                             | Gastos       |             |              |                       |      |                    |       |                                   |                    |                     |                     |                   |                   |                         |
| Código<br>operación         | Beneficiario | Nº<br>orden | N⁰<br>valid. | Nº cert.<br>operación | Fase | Tipología<br>gasto | Тіро  | Ref.<br>Documento<br>(Nº factura) | Titulo<br>contrato | Nombre<br>proveedor | Gasto<br>presentado | Gasto<br>auditado | Gasto<br>validado | Gasto<br>aprobado<br>SC |
| TOTALES 0,00 0,00 0,00 0,00 |              |             |              |                       |      |                    |       |                                   |                    |                     |                     |                   |                   |                         |
|                             |              |             |              |                       |      |                    | No ha | y registros                       |                    |                     |                     |                   |                   |                         |

Depois de selecionada a opção de registo de uma despesa, os campos "número de ordem" e "tipo de despesa" aparecerão preenchidos por predefinição, devendo-se escolher no menu opcional a "categoria de despesa". Neste caso, ao escolher a categoria 4 – Custos relacionados com serviços externos, aparecerão por predefinição todos os "contratos/procedimentos" que tenham sido gravados previamente, para que se possa selecionar o correspondente à despesa que está a ser gravada.

| Categoría de gasto*          | 4-Gastos por servicios y expertos externos 	✓             |
|------------------------------|-----------------------------------------------------------|
| Ref. Documento (Nº factura)* |                                                           |
|                              |                                                           |
| lítulo de contrato"          |                                                           |
| Descripción del gasto*       | Expediente - NL - 123123123 - 1<br>2024/01 111111111F - 1 |
| Versión 1 – julio 2024       | Pagina <b>30</b> de <b>40</b>                             |

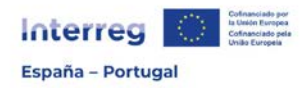

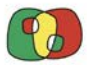

Preencha em seguida os restantes campos (todos obrigatórios):

Ref. Documento (N° fatura): preencha a referência que tenha sido atribuída à fatura ou documento equivalente.

Descrição da despesa: faça uma breve descrição da despesa que permita a sua identificação.

Referência contabilística: indique a referência do documento contabilístico que tenha sido dada no sistema contabilístico da entidade.

Data de execução: indique a data que consta na fatura ou documento equivalente. A data de execução deve estar compreendida entre a data de início e a de fim aprovadas para a operação.

Data de pagamento: indique a data em que o pagamento efetivo ocorreu, conforme conste no comprovativo de pagamento. Esta data determina a elegibilidade da despesa, e deve ser assumida como referência para o cômputo da anualidade da despesa. A data de pagamento deverá estar sempre compreendida entre a data de início e a data de fim aprovadas para a operação. A data de pagamento será a data em que o pagamento se torne efetivo, isto é, a data de valor do débito em conta.

#### **ATENÇÃO!**

A data de pagamento determina a anualidade à qual se imputa a despesa. A título de exemplo, um serviço contratado em 2022 e executado durante 2023, se for pago em 2024, será imputado ao orçamento de 2024.

Valor sem IVA: indique o montante de despesa sem IVA.

% IVA: indique a % do IVA que a entidade beneficiária tem que suportar.

% rec. IVA: indique a % do IVA que a entidade beneficiária recupera, se for caso disso. Se a entidade beneficiária não recuperar parte do IVA, deverá indicar 0 (zero).

Os campos Valor do IVA, Despesa total do documento e Despesa elegível serão preenchidos por predefinição em função das informações gravadas nos campos anteriores.

Finalmente, efetua-se a distribuição da despesa por atividades e clica-se em "Criar"

| Gasto a verificar por actividad |             |             |             |             |             |             |       |  |  |
|---------------------------------|-------------|-------------|-------------|-------------|-------------|-------------|-------|--|--|
|                                 | Actividad 1 | Actividad 2 | Actividad 3 | Actividad 4 | Actividad 5 | Actividad 6 | Total |  |  |
| Valor presentado                | 0,00        | 0,00        | 0,00        | 0,00        | 0,00        | 0,00        | 0,00  |  |  |

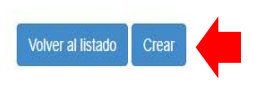

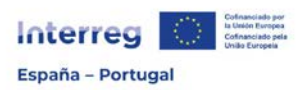

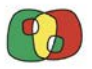

Em seguida, depois de registada a despesa, deve-se clicar em "Ir aos detalhes", onde será necessário preencher as informações relativas à distribuição do valor a verificar por NUTS e incluir a documentação de suporte da despesa que constitui a pista de auditoria, na secção "Documentos".

|                         | Importe declarado por actividad |             |             |             |             |             |          |  |  |  |
|-------------------------|---------------------------------|-------------|-------------|-------------|-------------|-------------|----------|--|--|--|
|                         | Actividad 1                     | Actividad 2 | Actividad 3 | Actividad 4 | Actividad 5 | Actividad 6 | Total    |  |  |  |
| Valor<br>presentado     | 600,00                          | 900,00      | 0,00        | 0,00        | 0,00        | 0,00        | 1.500,00 |  |  |  |
| Gasto<br>verificado     |                                 |             |             |             |             |             |          |  |  |  |
| Gasto<br>validado       |                                 |             |             |             |             |             |          |  |  |  |
| Gasto<br>aprobado<br>SC |                                 |             |             |             |             |             |          |  |  |  |

| Importe declarado por NUT |          |          |  |  |  |  |
|---------------------------|----------|----------|--|--|--|--|
| NUT                       | PT111    | Total    |  |  |  |  |
| Valor presentado          | 1.500,00 | 1.500,00 |  |  |  |  |

| Fase      | Observaciones | Gasto elegible |
|-----------|---------------|----------------|
| Auditor   |               | No v           |
| Validador |               | No ~           |
| SC        |               | No v           |

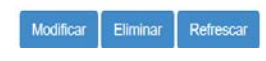

| Información general | Proyecto :                                 |                         |                       |                       |  |
|---------------------|--------------------------------------------|-------------------------|-----------------------|-----------------------|--|
| Documentos          | Beneficiario :                             |                         |                       |                       |  |
| Documentos          | N° orden : 2                               |                         |                       |                       |  |
|                     | Nº Validación :                            |                         |                       |                       |  |
|                     | Nº Certificado de operación :              |                         |                       |                       |  |
|                     | Tipo de gasto : Positivo                   |                         |                       |                       |  |
|                     | Gasto Imputado : 1.500,00                  | Gasto verificado : 0,00 | Gasto validado : 0,00 | Gasto aprobado : 0,00 |  |
|                     | Categoria de gasto":<br>Ref. Documento (Nº |                         |                       |                       |  |
|                     | factura)":                                 |                         |                       |                       |  |

| CoFFEE CTE Beneficiarios Operaciones Gestión financiera | y ejecución Asignaciones de personal Detalle de Asignaciones Documentos del gasto |
|---------------------------------------------------------|-----------------------------------------------------------------------------------|
|---------------------------------------------------------|-----------------------------------------------------------------------------------|

Datos generales Resumon de asignaciones Documentos Documentos del gasto

| Documentos del gasto |                 |                              |             |          |  |  |  |  |
|----------------------|-----------------|------------------------------|-------------|----------|--|--|--|--|
| Anualidad            | Ambito temporal | Tipo de documento            | Descripción | Acciones |  |  |  |  |
| 2023                 | null            | 1 - Documento de realización |             |          |  |  |  |  |
| 2023                 | null            | 2 - Documento de pago        |             | •        |  |  |  |  |

٦.

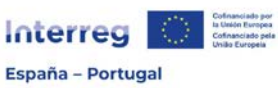

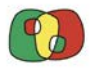

Programa de Cooperação Interreg VI A Espanha – Portugal (POCTEP) 2021 - 2027

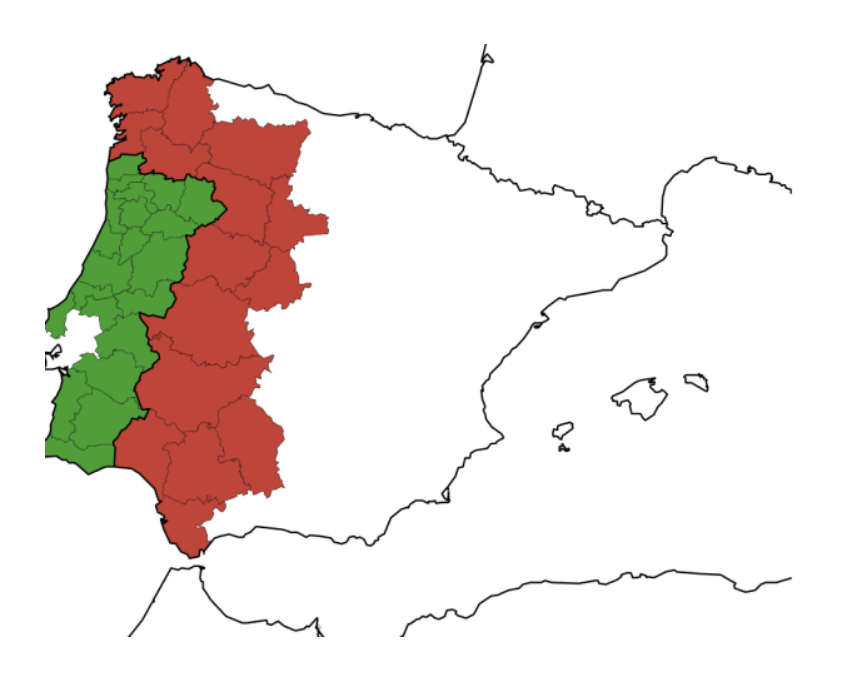

Sistema de informação Interreg (ambiente CoFFEE)

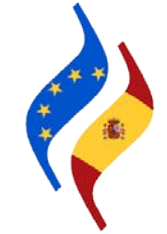

# Ficha 6: Validação de Despesas

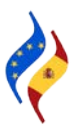

Página 33 de 40

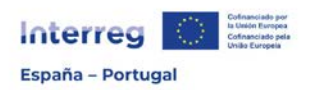

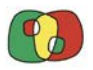

Quando o beneficiário quiser apresentar as despesas para validar, deverá agrupá-las numa *Validação de Despesas*. Isto é efetuado a partir do Módulo de Beneficiários -> Operações -> Gestão financeira e execução -> Listagem de validação de Despesas:

| didaturas 👻 | Operaciones -                                                  |                                                      |
|-------------|----------------------------------------------------------------|------------------------------------------------------|
|             | Datos generales de operación<br>Gestión financiera y ejecución | Listado de gastos<br>Listado de validación de gastos |
| 1           |                                                                | Certificaciones de operación                         |

Depois de selecionada a operação, deverá utilizar o símbolo "+" para criar uma validação de despesas:

| Código de operación                             | Beneficiar   | Beneficiario |       | Número de validación |          | Fase 🗸 |  | Tipo de validación 🐱 |  |  | Sobre ejecución 🖌 |  |  |
|-------------------------------------------------|--------------|--------------|-------|----------------------|----------|--------|--|----------------------|--|--|-------------------|--|--|
| :s final → Q 🖌<br>• • • Registros: 1 a 16 de 16 | * * <b>*</b> | 1            |       |                      |          |        |  |                      |  |  |                   |  |  |
|                                                 |              |              |       |                      |          |        |  |                      |  |  |                   |  |  |
|                                                 |              |              | Valid | aciones d            | e gastos |        |  |                      |  |  |                   |  |  |

Criada a validação de despesas e selecionado o beneficiário, preencher-se-ão de forma automática os campos "Número validação", "Auditor", "Validador" e "Data criação validação".

Em seguida, indique se a documentação de suporte das despesas a incluir nesta validação se encontra na sede do beneficiário. Caso contrário, deverá especificar onde é que se podem localizar.

Depois de selecionados todos os menus opcionais que forem necessários, clique no botão "Criar" para que a informação fique registada.

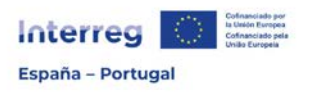

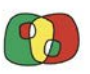

| Operación *:                                        |                                                             | ~    |   |
|-----------------------------------------------------|-------------------------------------------------------------|------|---|
| Beneficiario *:                                     |                                                             |      | ~ |
| Número validación *:                                |                                                             |      |   |
| Auditor *:                                          |                                                             |      |   |
| Validador *:                                        |                                                             |      |   |
| Fecha creación *:                                   | 09/07/2024                                                  |      |   |
| Tipo de validación *:                               | Positivo 🗸                                                  |      |   |
| El soporte papel de los<br>en la sede del beneficia | gastos incluidos en esta validación se encuentran<br>rio *: | Sí 🗸 |   |
| Es final *:                                         | No 🗸                                                        |      |   |
| Sobre ejecución *:                                  | No 🗸                                                        |      |   |
| Crear Limpiar                                       |                                                             |      |   |
|                                                     |                                                             |      |   |

A partir deste momento, aparecerá uma árvore com as diferentes secções a preencher relativamente à validação de despesas.

| CoFFEE CTE Beneficiarios Operaciones Gestión financiera y | ejecución Listado de validación de gastos Validación de gastos Validación de gastos Información General |
|-----------------------------------------------------------|----------------------------------------------------------------------------------------------------|
| Validación de gastos                                      | EP - Interreg VI A España – Portugal (POCTEP) 2021-2027                                                 |
| Información General                                       |                                                                                                    |
| Gastos de la validación                                   |                                                                                                    |
| Fase Grabación                                            |                                                                                                    |
| Informe de actividad                                      | Tipo de validación: Positivo                                                                            |
| Declaración del beneficiario                              | Fase: Grabación                                                                                         |
| 🗋 Modelo del beneficiario                                 |                                                                                                    |
| Cierre fase "Grabación"                                   |                                                                                                    |
| 📄 Firma fase "Grabación"                                  |                                                                                                    |
| Fase Verificación                                         | Benenciano:                                                                                             |
| Modelo del auditor                                        | Número de validación:                                                                                   |
| Checklist auditor                                         | Auditor                                                                                                 |
| Certificado de control                                    | Auditor.                                                                                                |
| Cierre fase "Verificación"                                | Órgano validador:                                                                                       |
| 📄 Firma fase "Verificación"                               | 03/07/2024                                                                                              |
| Fase Validación                                           | Fecha de alta: 00/07/2024                                                                               |
| 📄 Modelo del validador                                    | El soporte papel de los gastos incluidos en esta validación se                                          |
| Checklist validador                                       | encuentran en la sede del benenciano:                                                                   |
| Informe validación gastos                                 | Tipo de validación*: Positivo                                                                           |
| Cierre fase "Validación"                                  |                                                                                                    |
| Firma fase "Validación"                                   | Es final: No 🗸                                                                                          |
| Documentos                                                |                                                                                                    |
|                                                           | Sobre ejecución: No V                                                                                   |
|                                                           |                                                                                                    |
|                                                           | Modificar Refrescar Eliminar                                                                            |

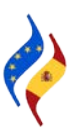

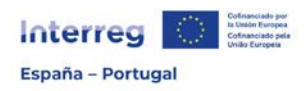

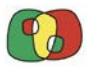

Informações Gerais: esta secção regista a informação anteriormente gravada para registar a validação.

Despesas da validação: neste ponto poderá selecionar as despesas que deseja incluir na validação que acaba de registar. Tenha em conta que só poderá selecionar as despesas que estejam bem gravadas (isto é, que estejam enquadrados todos os montantes que afetam a despesa) e que não tenham sido incluídos noutra validação.

|                                                                    |                |                   |               | Ga                 | astos de la validación     |                  |               |      |                |
|--------------------------------------------------------------------|----------------|-------------------|---------------|--------------------|----------------------------|------------------|---------------|------|----------------|
| Incluido                                                           | N* orden       | Ref.<br>Documento | Ref. Contable | Categoria de gasto | Descripción                | Gasto presentado | Gasto verific | obac | Gasto validado |
|                                                                    | 7 Ir al        | d                 |               |                    | 1                          |                  |               | 0,00 | 0,00           |
| Gastos bien grabados, que pueden ser introducidos en la validación |                |                   |               |                    |                            |                  | 0,00          | 0,00 |                |
|                                                                    | 9 Ir al gasto  | Gast              | os mal gr     | abados, no n       | <br>ueden ser introducidos | en la valida     | ción          | 0,00 | 0,00           |
| ŏ                                                                  | 14 Ir al gasto | Men               | saje de av    | riso sobre la      | existencia de gastos m     | al grabados      |               | 0,00 | 0,00           |
| Ŭ                                                                  |                |                   |               | *                  |                            |                  |               |      |                |

Existen pastos que no se pueden incluir en la validación del gasto. El motivo es que sus importes(actividad,categoría de intervención y localización y por tipo de territorio) no están cuadrados, que el gasto supera la financiación de la operación o que el gasto no tiene adjuntos los documentos obligatorios.

#### ATENÇÃO!

Enquanto uma despesa está incluída numa validação, não se pode modificar nenhuma informação relacionada com a mesma (unicamente carregar documentos adicionais). Para modificar qualquer despesa, será necessário retirar previamente a marca de incluído ( $\checkmark$ ).

Fase Gravação nesta secção encontram-se os passos que o beneficiário deve dar para a apresentação e o envio da despesa ao auditor.

Declaração do beneficiário: nesta secção deverá preencher uma lista de verificação em que declara que todas as informações gravadas são corretas, que as despesas incluídas estão efetuadas e pagas, que correspondem à operação aprovada, que se tem conhecimento da regulação aplicável, que não existe duplo financiamento e que o cofinanciamento é proveniente do orçamento do beneficiário.

Este documento servirá para facilitar o trabalho do(a) responsável pelo controlo de primeiro nível e para que o próprio beneficiário proporcione informações relevantes, na secção observações, se o considerar necessário.

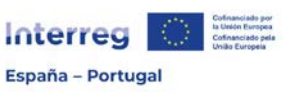

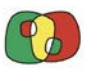

| Respuesta | Observaciones |
|-----------|---------------|
|           |               |
| Y         |               |
|           |               |
|           |               |
|           |               |
|           |               |
|           |               |
|           |               |
|           |               |
|           |               |
|           |               |
|           |               |
|           |               |
|           |               |
|           |               |
|           |               |
|           |               |
|           | Responds      |

Preenchida a lista de verificação e guardada a informação, passará a fazer parte da documentação da Validação de Despesas.

Relatório de Atividade: O relatório <u>será preenchido diretamente na aplicação CoFFEE</u> <u>Interreg em todas as suas secções</u>, não sendo necessário carregá-lo na aplicação em nenhum outro formato. Tenha em conta que a informação que incluir no relatório de atividade será fundamental para que o Auditor e o Coordenador possam verificar e validar corretamente as despesas. Do mesmo modo, servirá de ajuda ao Beneficiário Principal na elaboração do Relatório de Evolução, que acompanha a Certificação de Operação.

Modelo do beneficiário: nesta secção poderá encontrar duas ligações:

*Criar Modelo Beneficiário*, a partir da qual poderá criar um documento PDF com a listagem das despesas incluídas na validação.

*Criar MVB+MDB+IA,* onde poderá criar o documento concatenado que deverá ser assinado em seguida de forma eletrónica. Isto inclui a listagem de despesas incorporadas na validação, a declaração do beneficiário e o relatório de atividade.

Nº validación: 2

Tipo de validación: Positivo

Fase: Grabación

Generar Modelo Beneficiario

Generar MVB+MDB+IA

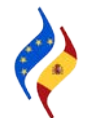

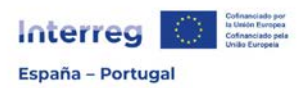

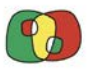

Fechar fase beneficiário: depois de marcadas as despesas a incluir na validação, e preenchida a declaração do beneficiário e o relatório de atividade, deverá proceder nesta secção ao encerramento da fase beneficiário. Depois de selecionada a opção *Fechar fase beneficiário*, não poderá modificar nenhum dado.

Nº validación: 2

Tipo de validación: Positivo

Fase: Grabación

Cerrar fase beneficiario

Caso necessite de efetuar alguma alteração, deverá abrir novamente a validação a partir da ligação *Abrir fase beneficiário,* que lhe aparecerá quando a validação estiver fechada.

Nº validación: 2

Tipo de validación: Positivo

Fase: Grabación

Abrir fase beneficiario

Assinatura fase "Gravação": neste ponto proceder-se-á à assinatura da validação de despesas, que incluirá a listagem de despesas, a declaração do beneficiário e o Relatório de Atividade. Antes da assinatura, recomenda-se que se crie o documento completo e se reveja o conteúdo.

#### webpub2pre.igae.hacienda.gob.es dice

D/D<sup>a</sup> I y poder suficiente para presentar la validación nº 2 del beneficiario \_\_\_\_\_\_) en el marco de la operación \_\_\_\_\_\_, procede con su firma a realizar la presentación de los siguientes documentos:

- Declaración del beneficiario
- Listado de gastos
- Informe de actividad

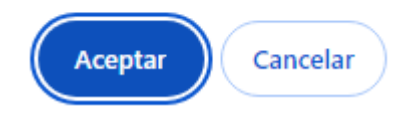

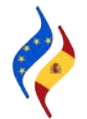

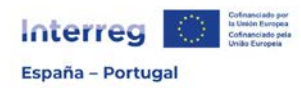

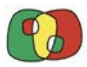

#### webpub2pre.igae.hacienda.gob.es dice

Se va a iniciar el proceso de firma no criptográfica del documento. Para ello se abrirá una ventana en la usted deberá dar su consentimiento para la firma. La persona firmante deberá ser la misma que se identificó al entrar en la aplicación.

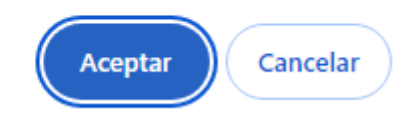

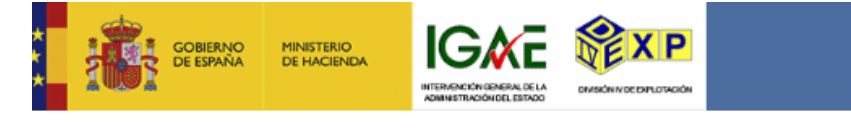

Si no puede visualizar el fichero, puede descargarlo desde aqui o descargar Adobe PDF Reader para visualizar el fichero.

Declaro que son ciertos los datos a firmar y confirmo mi voluntad de firmar.

Firmar

Cancelar

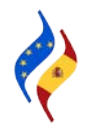

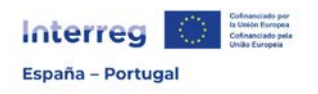

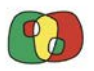

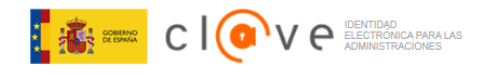

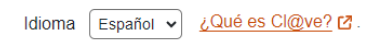

#### Plataforma de identificación para las Administraciones

Seleccione el método de identificación de Cl@ve

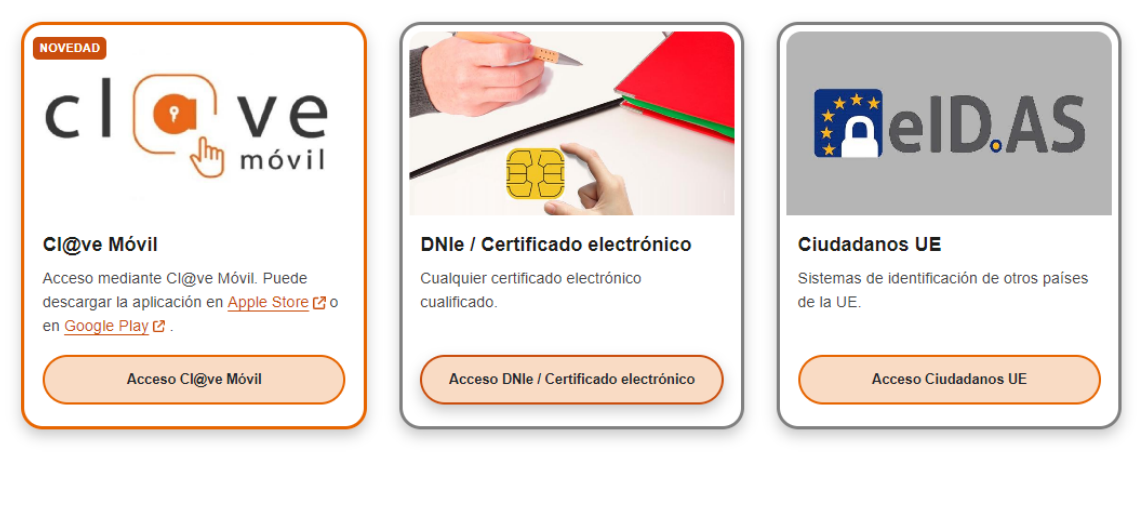

#### Nº validación: 2

Tipo de validación: Positivo

Fase: Verificación

Nombre del firmante:

D.N.I./B.I. del firmante:

Fecha:09/07/2024 14:28:12

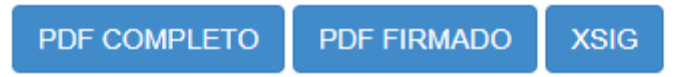

Se ha enviado una alerta a los usuarios configurados para ello.

Alerta enviada con éxito: Sí

Depois de efetuada a assinatura com êxito, aparecer-lhe-ão os dados do signatário, assim como 3 ligações:

PDF completo, que contém o documento completo com o código da impressão digital. PDF assinado, com o documento de assinatura da impressão digital. XSIG, ficheiro com dados técnicos da assinatura.

A partir deste momento, a validação de despesas estará em fase de verificação, ficando à disposição do auditor para que inicie o controlo de primeiro nível.

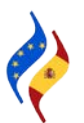